# 公共教学楼教学设备操作指南

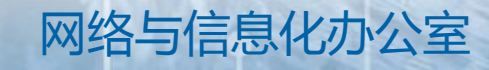

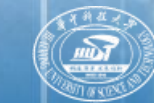

華中科技大學

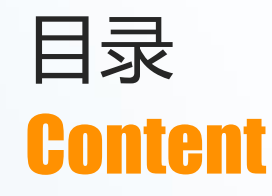

# 01 教学楼教室基本情况 12 多媒体教室功能介绍及操作说明 **13** 智慧教室功能介绍及操作说明 ● ▲ 直播录播功能与操作说明 **05** 支持与服务

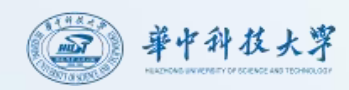

### 教学楼教学设备基本情况

#### 2017及2019年,建设116间智慧教室。

### 2024年,改造327间多媒体教室设备、升级智慧教室控制系统,直播录播全覆盖。

| 序号 | 校区       | 楼栋   | 教室<br>总数 | 智慧<br>教室数 | 多媒体<br>教室数 | 智慧教室<br>主要分布          | 多媒体教室<br>主要分布               |
|----|----------|------|----------|-----------|------------|-----------------------|-----------------------------|
| 1  |          | 东九楼  | 163      | 55        | 111        | AX                    | B, C, D⊠                    |
| 2  | 主校区      | 西五楼  | 27       | 21        | 6          | 4楼及5楼                 | 119/120/219/2<br>20/319/320 |
| 3  |          | 东五楼  | 5        | 5         | /          | 111,114 ,<br>129,130等 | /                           |
| 4  |          | 西十二楼 | 110      | /         | 110        | Ŧ                     | 全部教室                        |
| 5  |          | 东十二楼 | 44       | /         | 44         | 75                    | 全部教室                        |
| 6  | 同济<br>校区 | 一号楼  | 26       | 5         | 21         | 1大及智慧教室<br>1-4        | 除智慧教室外                      |
| 7  |          | 二号楼  | 32       | 3         | 29         | 8大及智慧教室<br>1-2        | 除智慧教室外                      |
| 8  |          | PBL楼 | 27       | 27        | /          | 全部                    | /                           |
| 9  |          | 形态楼  | 4        | /         | 4          | <b></b>               | 全部教室                        |
| 10 |          | 公卫楼  | 2        | /         | 2          | 75                    | 全部教室                        |
| 合计 |          |      | 443      | 116       | 327        | /                     | /                           |

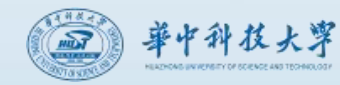

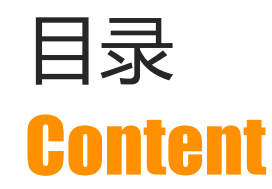

### 01 教学楼教室基本情况

# 02 多媒体教室功能介绍及操作说明

## 03 智慧教室功能介绍及操作说明

## 04 直播录播功能与操作说明

**05** 支持与服务

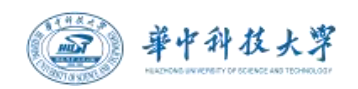

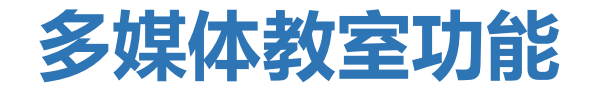

智能化控制 扫码开机 场景化控制设备 投影隐私保护 电脑上网免认证 "三合一"扩声 麦克风不借还 吊麦、无线麦、有线麦 多功能讲桌

讲桌高度可调 多种接口 显示器可触控 **课堂直录播** 报修求助

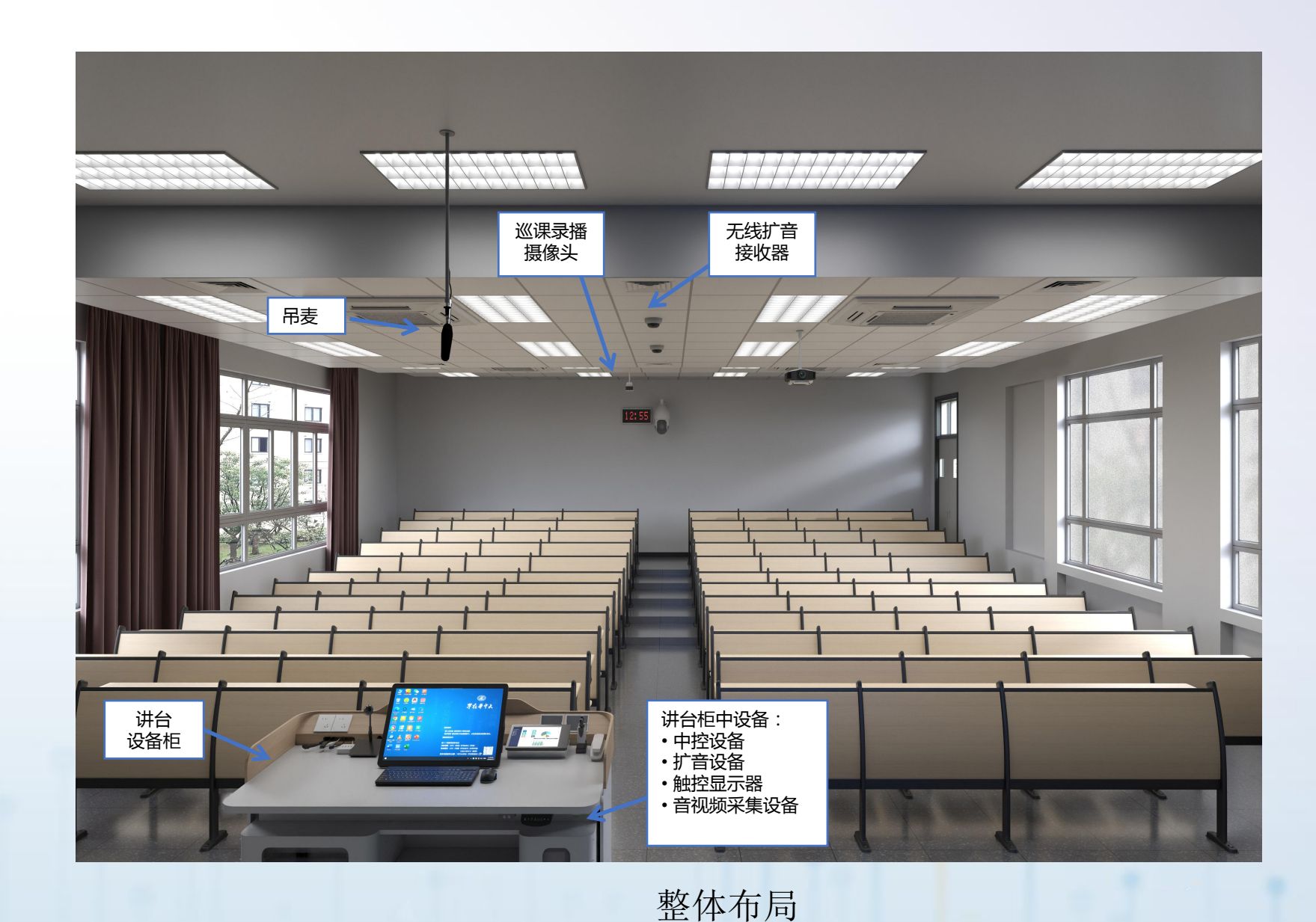

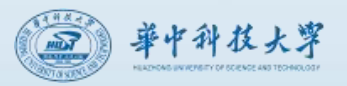

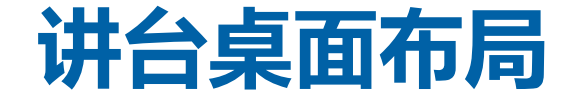

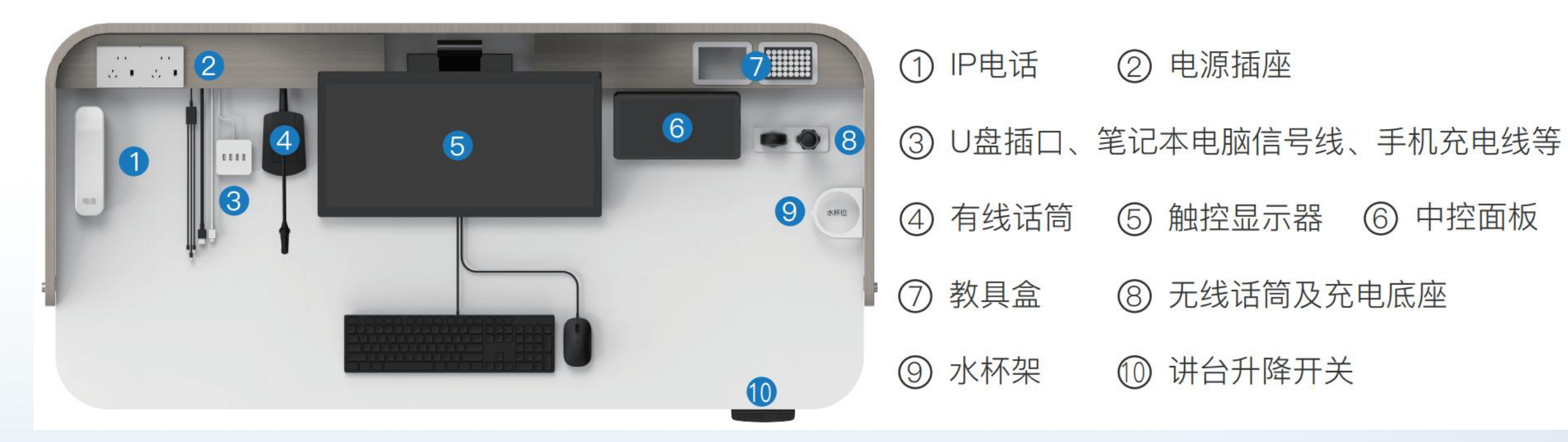

### **Tips:** 五孔插座长供电,充电线需开机后才可用。 讲桌升降时小心夹物

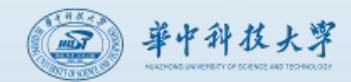

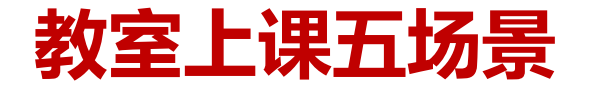

### 准备上课 启动设备,做好上课准备(试课件,试音量)

上课 根据需要控制设备、自主直录播

课间休息

课间休息模式

保存资料,设备归位,一键下课

报修求助

下课

教室电话摘机自动呼叫

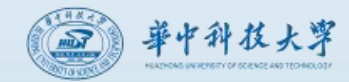

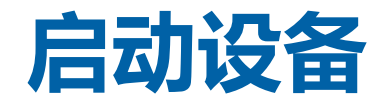

### 开机

课前20-30分钟会根据课表自动开机,也可企业微信扫码开机,或用学校统一身份认证账号密码开机。

### Tips :

 二维码有有效期,若失效(如图),需要手动刷新。
如果没有自动开机,请手动扫码或账号登录开机。
如果已经开机,但设备运行状态不正确或账号信息不正确, 请点击【下课】后再开机。

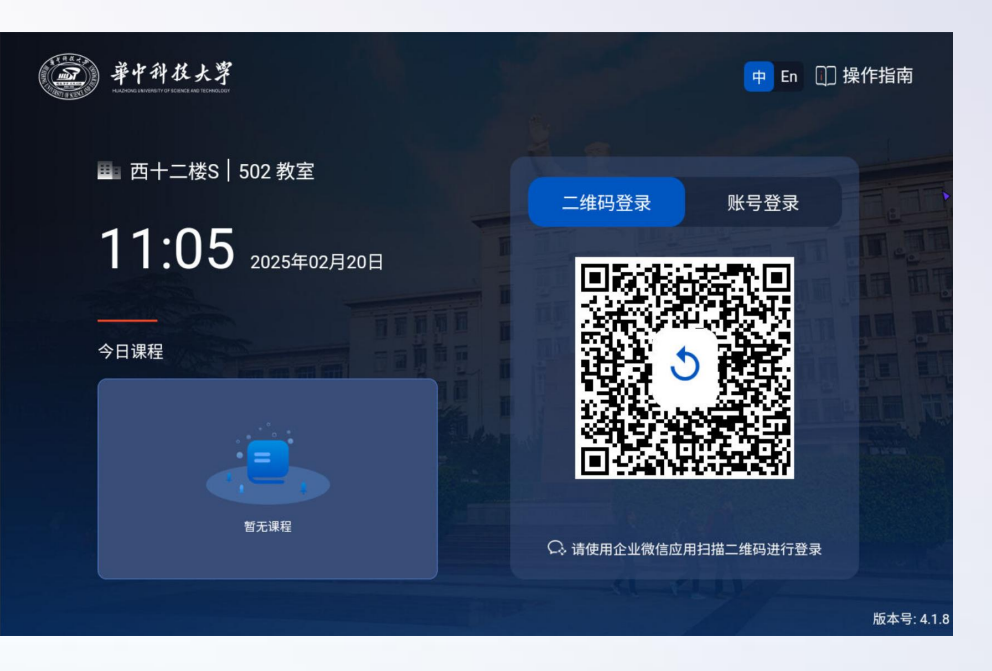

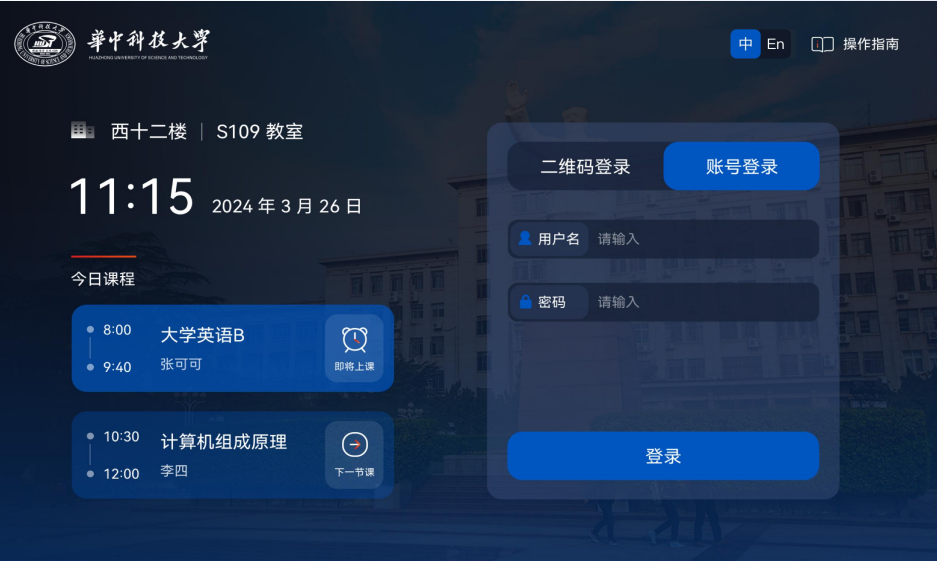

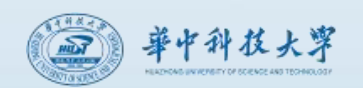

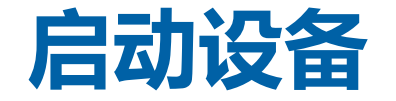

#### 开机后选择授课模式

### 【**多媒体授课】**开启**讲台电脑、投影仪、幕布、话筒**等 【**板书授课】**仅开启**讲台电脑、话筒设备**。

5秒内没有选择,则默认进入多媒体授课场景。 启动设备需要约1-2分钟。

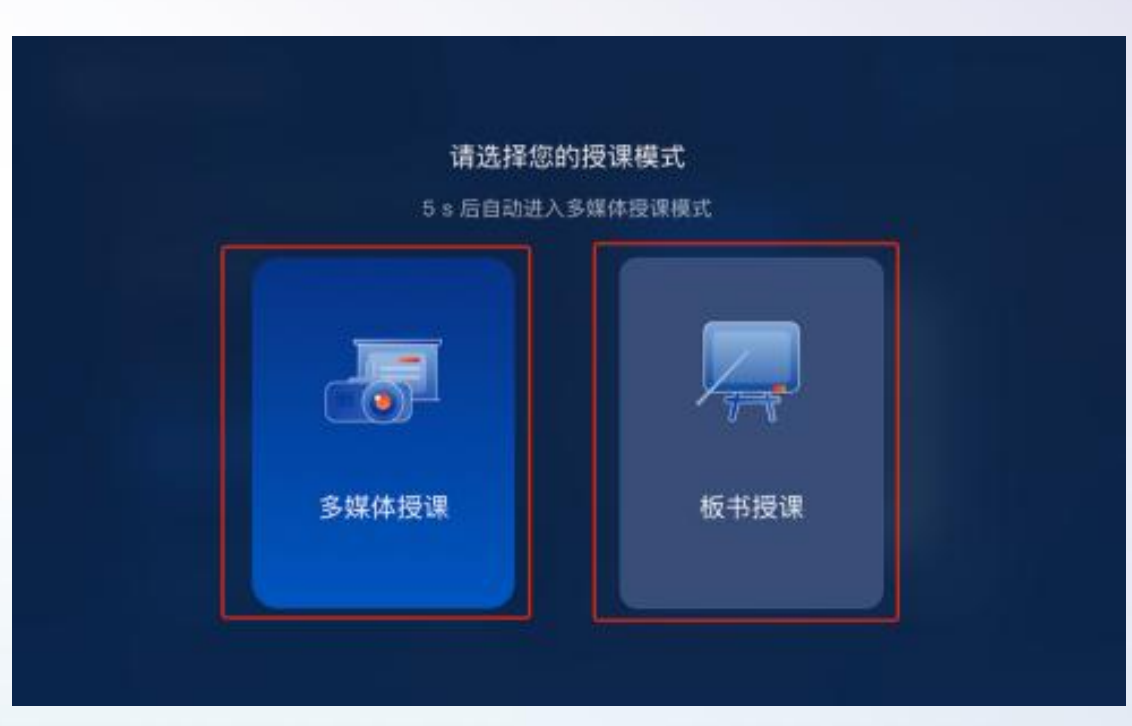

### **Tips:** 采用板书授课时,请一定要开机启动设备,使用"板书授课"模式,否则无法使用话筒,线上巡课也没有声音。

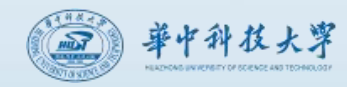

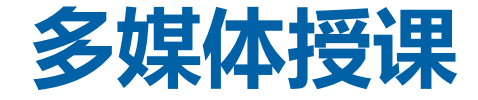

多媒体授课模式下,投影仪打开,幕布下降,讲台电脑和麦克风都会打开。

#### 信号切换

选择需要显示的信号源。

#### 投影隐私模式

开:投影将不再显示电脑画面;

关:投影继续显示电脑画面。

#### 音量控制

分别控制电脑、麦克风的音量大小及静音。

Tips: 教室投影画面统一为16:9

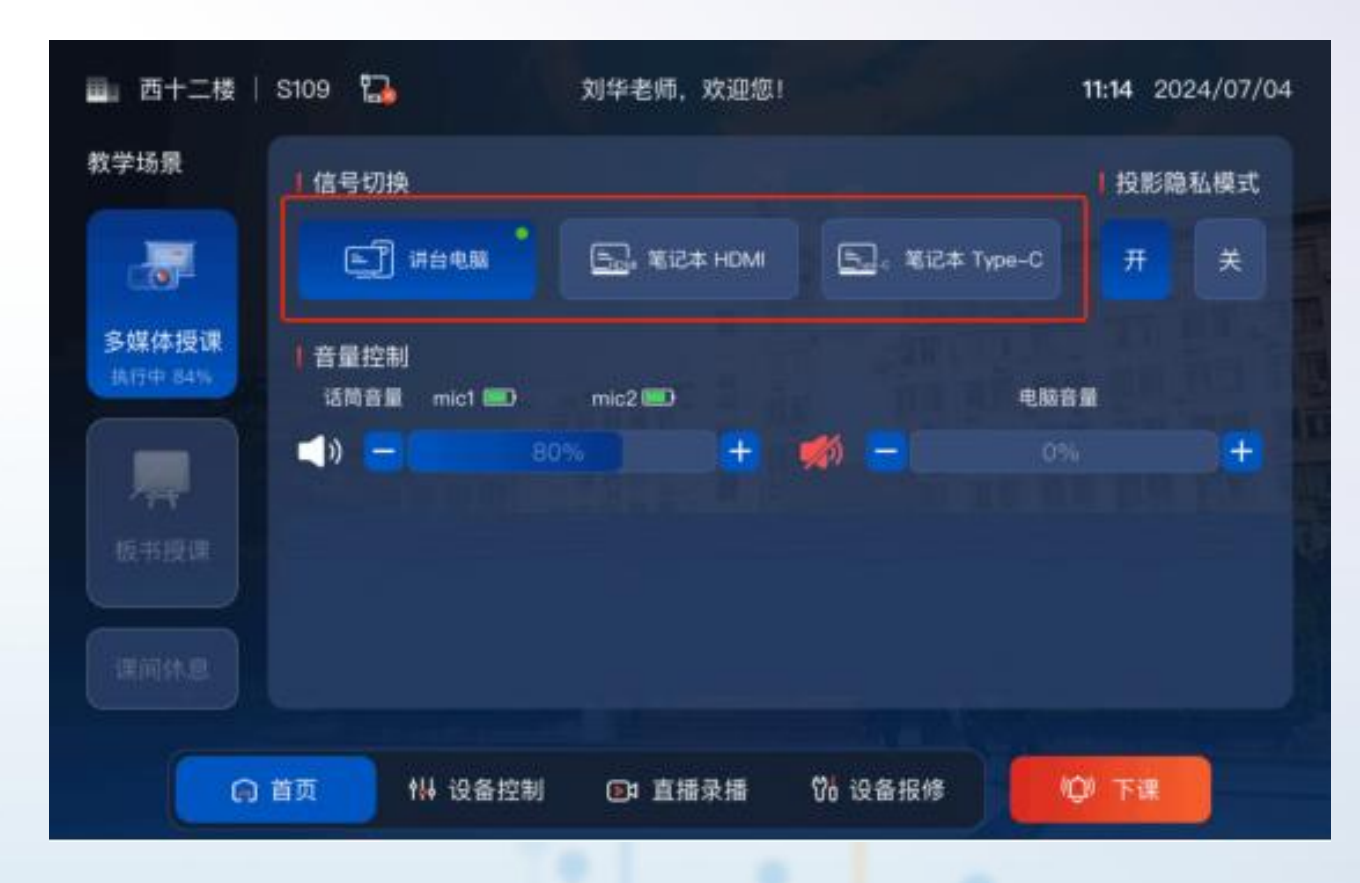

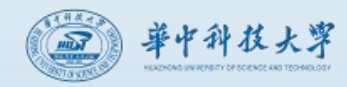

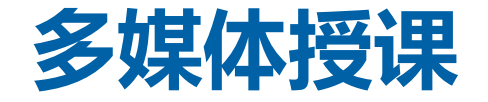

### 【多媒体授课】使用讲台电脑:

信号切换:默认选择"讲台电脑"; 拷贝课件:U盘插入桌面白色USB扩展坞,拷贝课件 到电脑。

**翻页笔:**白色USB扩展坞上插有翻页笔接收器,可直接使用。

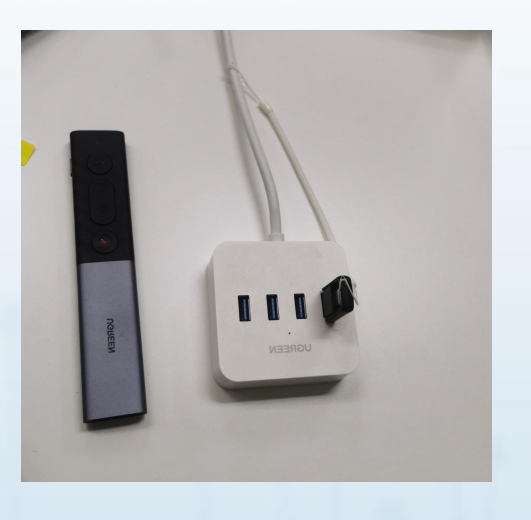

### 【多媒体授课】自带笔记本电脑:

#### 笔记本音画输出:

教室支持HDMI和TypeC两种笔记本接口。根据笔记本接口 形式,连接对应的信号线,在信号切换选择对应的信号源。笔记 本画面同步显示到讲桌显示器和投影上。 笔记本触控:

若连接笔记本触控线,在讲台显示器上可对笔记本画面进行 触控手写。

翻页笔:

将白色USB扩展坞上的翻页笔接收器插到笔记本,即可使用。

Tips: 信号源选择和实际接线一定要一致

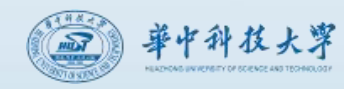

"三合一"扩声

教室提供吊麦、无线、有线三合一的扩声方式,打开话筒开关即可使用。 吊麦:进入上课场景后,吊麦自动开启,拾音范围为讲台区域。 无线水滴麦:手持、颈挂两用。颈挂时佩戴最佳位置为衬衣第二个纽扣位置。需打开 麦克风上的开关,并保持正面朝外不被遮挡。水滴麦侧面有音量微调滚轮。 无线手持麦:手持最佳拾音距离3-6cm。使用前需打开麦克风上的开关。 有线麦:使用前需打开麦克风上的开关。

#### Tips :

确保话筒已打开,水滴麦身音量调节滚轮没有调节到最小; 无线话筒采用红外传输,使用时请勿遮挡红外发射部位; 有线麦和无线麦可同时使用;有线麦或无线麦打开后,吊麦 将关闭。

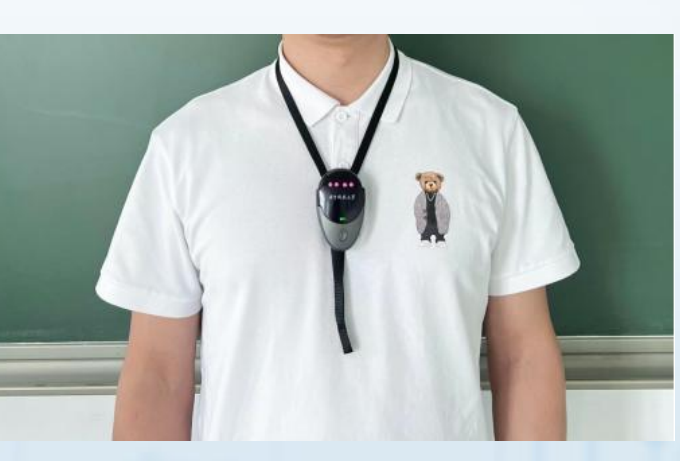

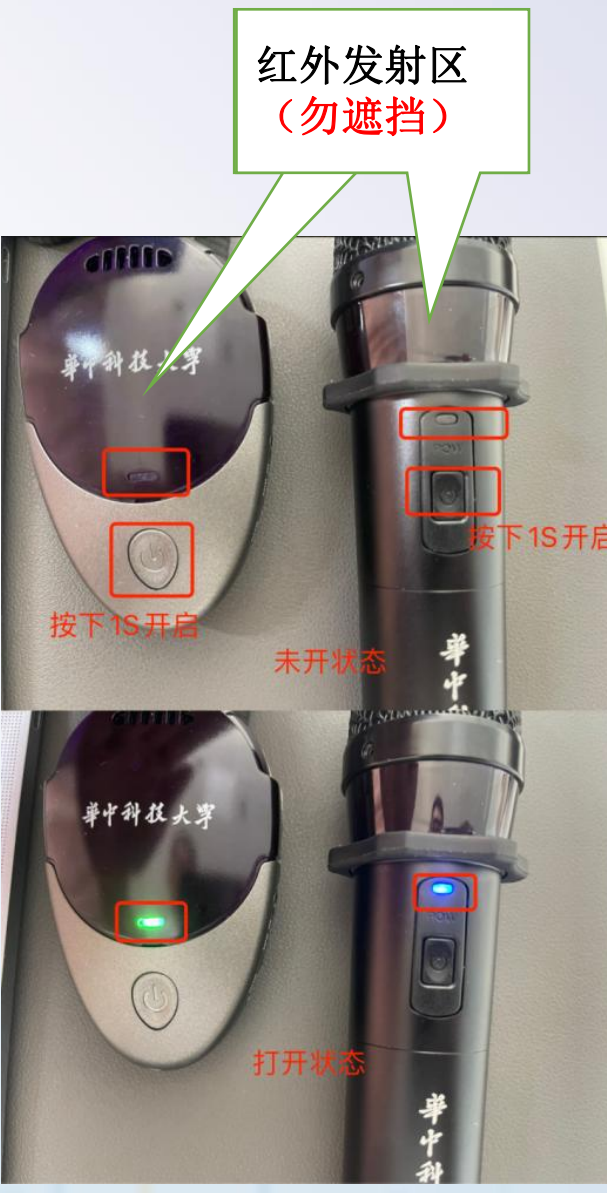

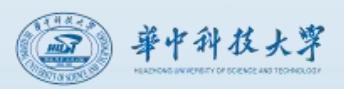

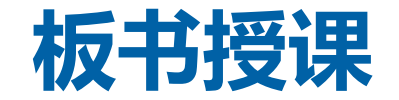

### 板书授课模式下,投影仪不会打开,幕布也不会下降,讲台电脑和麦克风会打开。 可分别控制电脑、麦克风的音量大小及静音。

| 🛄 西十二楼   S109          | 1 <u>~</u>   | 刘华老师,欢迎您!    |        | <b>11:14</b> 2 | 024/07/04 |
|------------------------|--------------|--------------|--------|----------------|-----------|
| 教学场景                   |              |              |        |                |           |
|                        | 音量控制         |              |        |                |           |
| 之时休证                   |              | 话筒音量 mic1 💷  | mic2 💻 |                |           |
| 3妹仲拉味                  | <b>***</b> - | 0%           |        | +              |           |
|                        |              | 电脑音量         |        |                |           |
|                        | <b>(</b> ) - | 80%          |        | +              |           |
| <b>权节投味</b><br>执行中 84% |              |              |        |                |           |
| 课间休息                   |              |              |        |                |           |
|                        |              |              |        |                |           |
| ○ 首页                   | ₩ 设备控制       | ▶ 直播录播 🛛 🖁 ថ | 及备报修 《 | 刘 下课           |           |

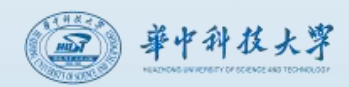

### 课间休息、场景切换

### 课间休息

点击【课间休息】,话筒将静音、投影仪进入隐私模式。 点击【继续上课】,话筒和投影仪恢复至上课状态。

### 场景切换

可以根据需要切换教学场景,【多媒体授课】和【板书授课】 可以互换。

例如,在【多媒体授课】模式下,点击【板书授课】,会关闭投影仪和 幕布,进入板书授课模式。

#### Tips :

### 场景切换需要一定时间,请耐心等待。

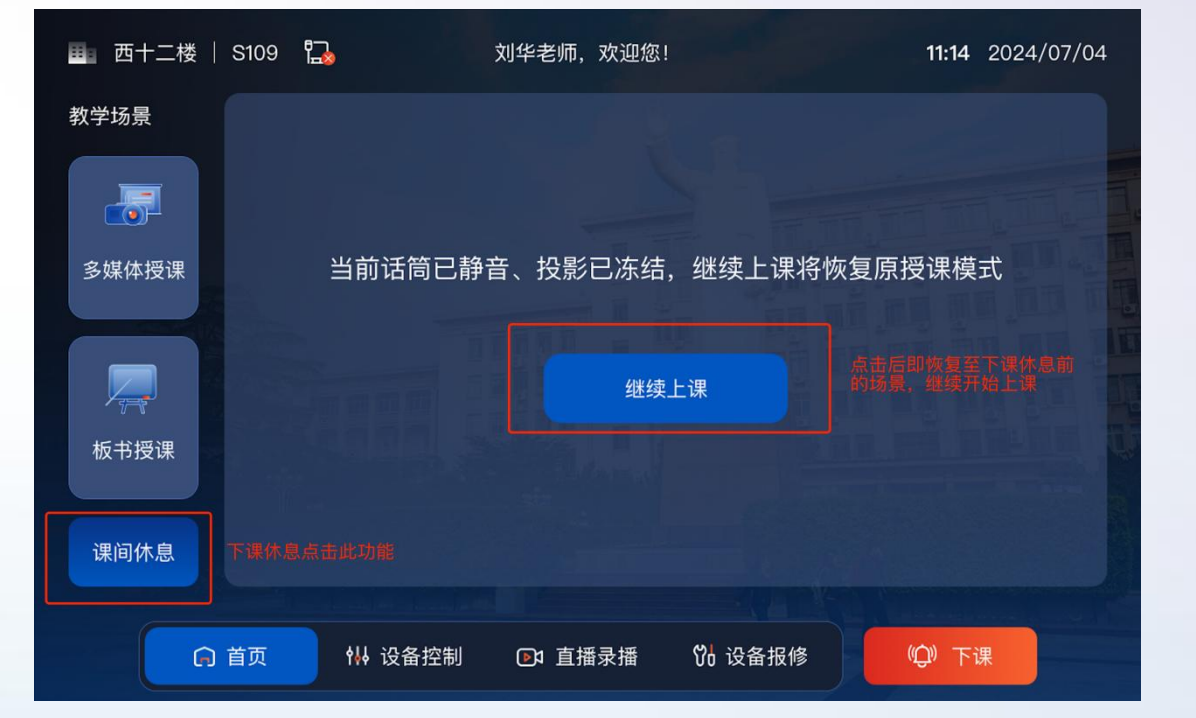

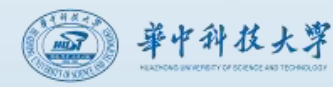

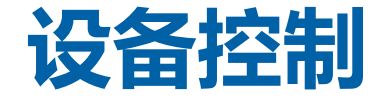

### 在【设备控制】页面,可以单独开关投影仪、 开关电脑、升降幕布,也可以单独控制显示器 或者投影仪的信号切换。

Tips: 一般不需要操作该页面!

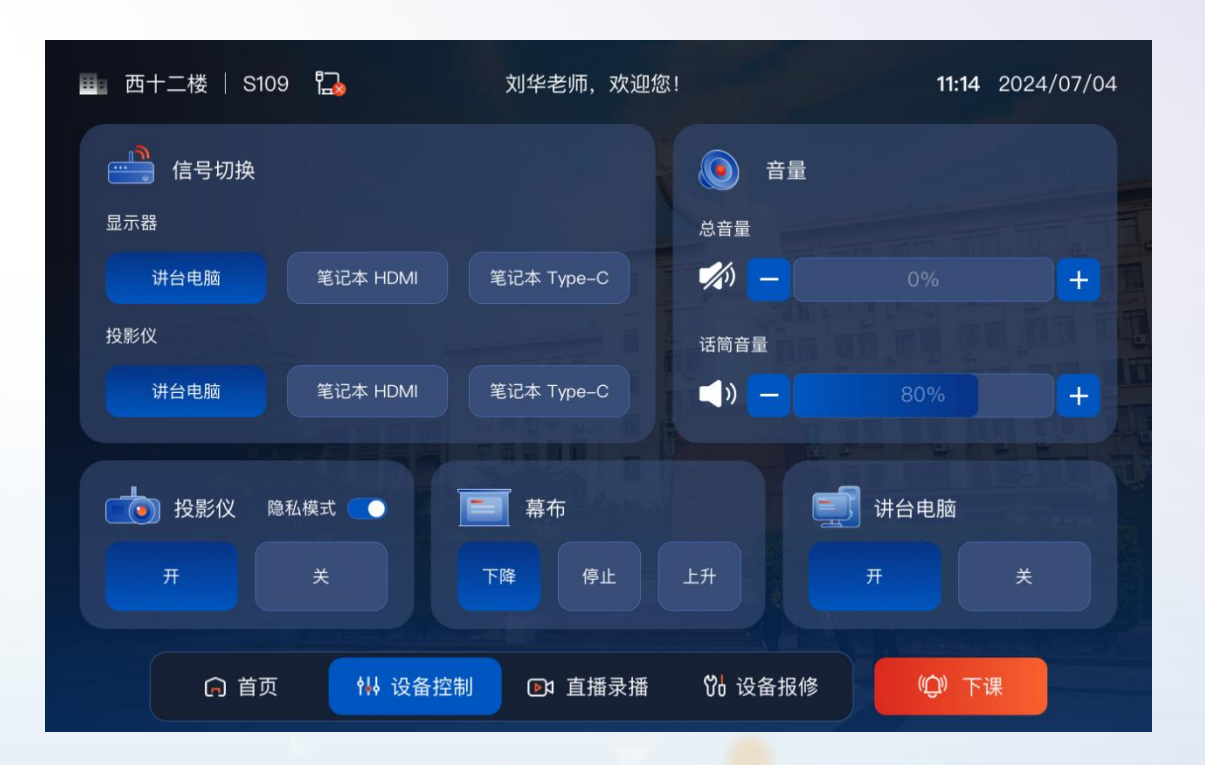

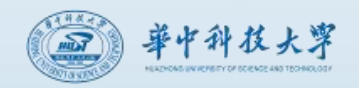

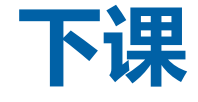

#### 存储资料

教室电脑全盘保护,无法存储资料,因此请妥善保存资料后再下课。

### 设备归位

无线话筒:垂直放入充电底座充电口,指示灯为红色表示正在充电,绿色表示已充满,灯不亮表示没有放好或者充电座有故障。 翻页笔:插上充电线,翻页笔接收器插回白色USB扩展坞中。

#### 下课

点击控制面板【下课】开始倒计时,在倒计时结束后自动关闭所有设备。

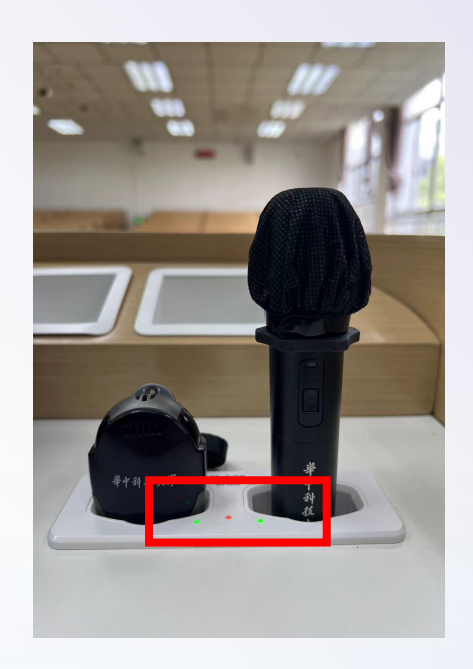

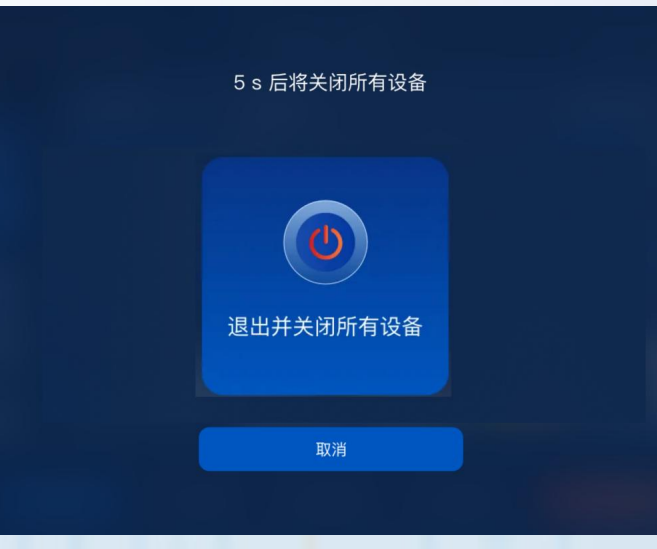

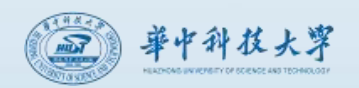

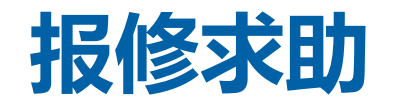

### 电话报修

教室电话无需拨号,摘机3s后自动拨打到本楼教学 设备值班室。如电话故障,按提示用手机拨打外线电话。

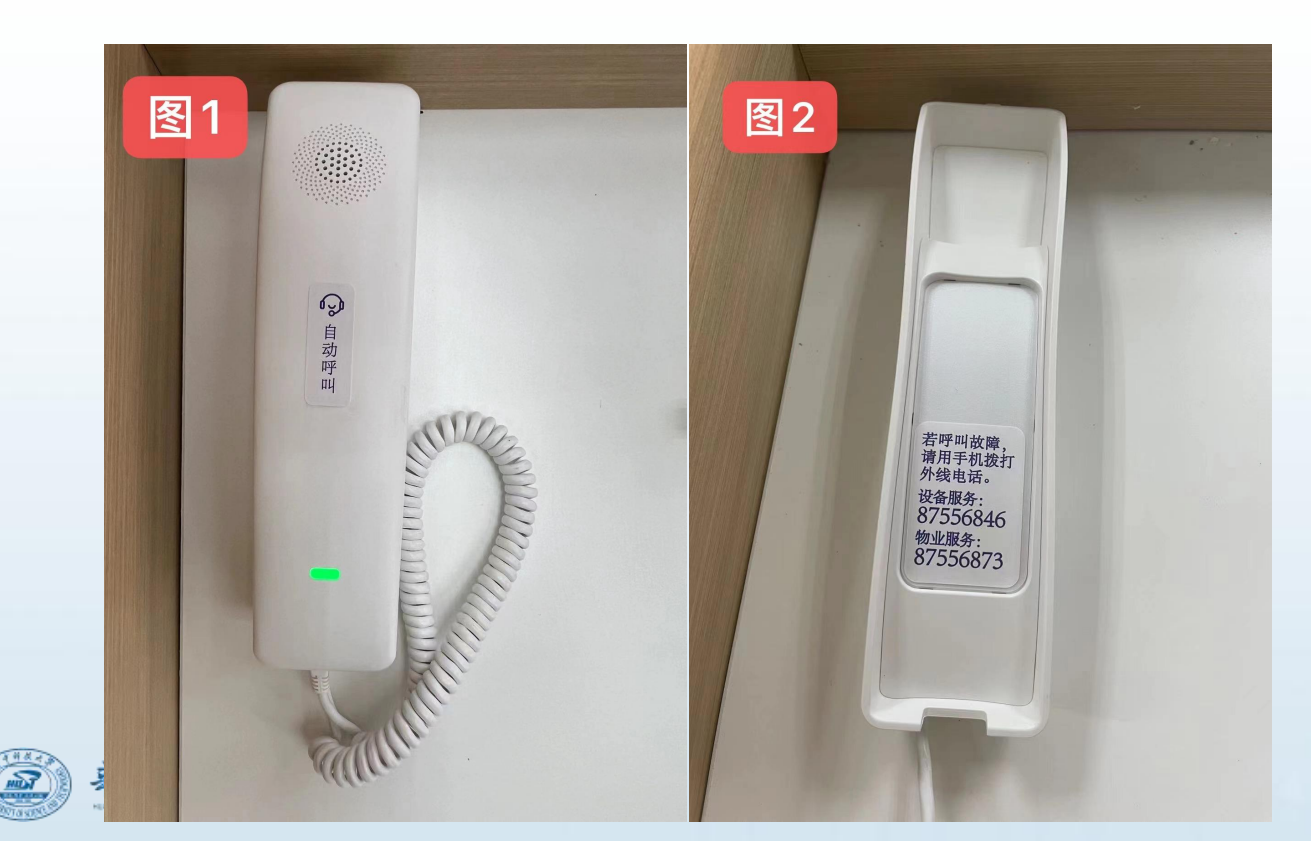

#### 终端报修

课中报修,但不希望打电话,可在控制面板 的【设备报修】页面,选择对应的故障类型,提 交后会有技术人员跟踪处理。

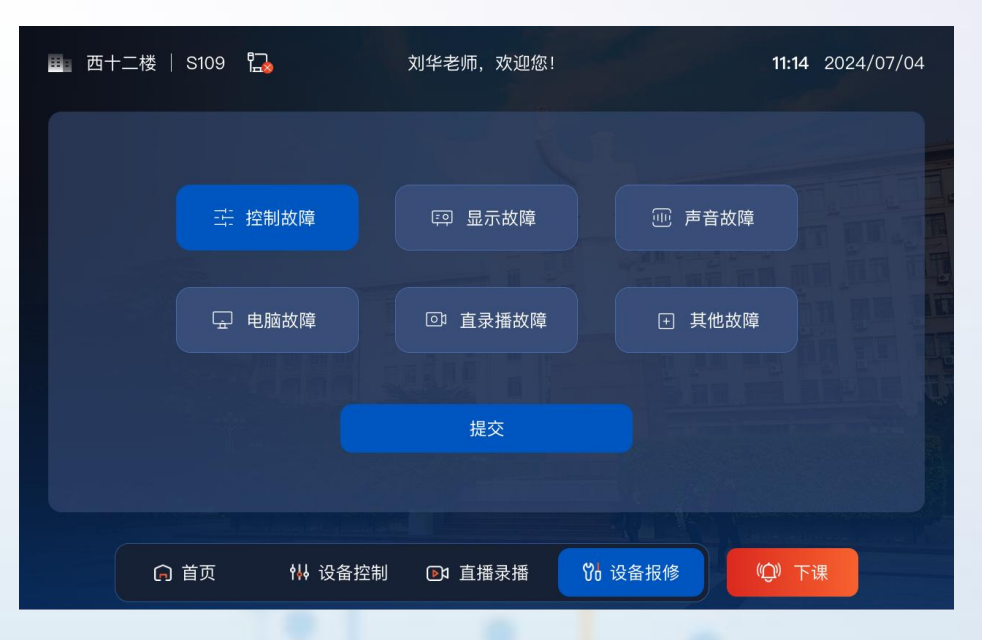

### Tips: 需立即处理的问题,请使用教室电话报修。

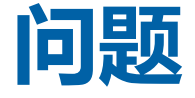

- 如果上课前时发现没有开机,**请扫码或账号登录开机。**
- 下课时请一定点下课,会自动关闭所有设备,不需要单独关闭。
- 如果已经打开设备,并且设备状态或者身份信息不正确,请**先点下课再上课。**
- **板书授课的老师也需要点上课**, 否则话筒不可使用。
- 请**尽量使用教室话筒**, 录播直播都是使用教室话筒进行收音。
- 遇到问题请**拿起电话呼叫**,会远程或现场为您及时解决问题。

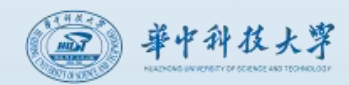

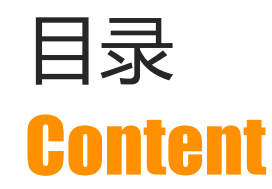

# 01 教学楼教室基本情况

**12** 多媒体教室功能介绍及操作说明

# 03 智慧教室功能介绍及操作说明

04 直播录播功能与操作说明

**05** 支持与服务

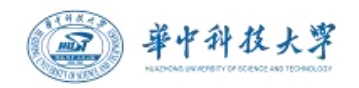

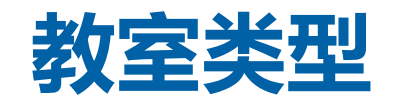

| 教室类型   | 功能特色                                    | 适用课程                              |  |  |
|--------|-----------------------------------------|-----------------------------------|--|--|
| 交互讨论教室 | 交互讨论、多屏互动、无线投屏、常态录播、教学助手                | 所有学科                              |  |  |
| 远程互动教室 | 在线实时直播、双向实时互动、无线投屏、精品录播、教学助手            | MOOC、文科类及公共课程等                    |  |  |
| 自助录播教室 | 自助录制、虚拟场景、教学助手                          | 所有学科                              |  |  |
| 精品录播教室 | 多机位拍摄、实时跟踪、高清录制、无线投屏、教学助手               | 所有学科,MOOC制作、网络在线课程                |  |  |
| 演示围合教室 | 围合教学、交互讨论、多屏互动、无线投屏、常态录播、教学助手           | 文科类、公共课程等                         |  |  |
| 3D互动教室 | 3D立体展示、场景体验、常态录播、教学助手                   | 医学类、生命科学类、机械大类、信息大<br>类、建筑类、基础学科等 |  |  |
| VR教学教室 | VR场景显示、交互操作、常态录播、教学助手                   | 医学类、生命科学类、机械大类、信息大<br>类、建筑类、基础学科等 |  |  |
| 创新实践教室 | 上机实践+课堂教学、云桌面管理、屏幕广播、无线投屏、常态录播、<br>教学助手 | ·信息大类、语言类等                        |  |  |
| 自主探究教室 | 实验操作+课堂教学、无线投屏、常态录播、教学助手                | 信息大类、机械大类、基础学科等                   |  |  |
| 教学观摩教室 | 观摩教学、交互讨论、多屏互动、无线投屏、常态录播、教学助手           | 所有学科                              |  |  |

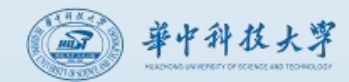

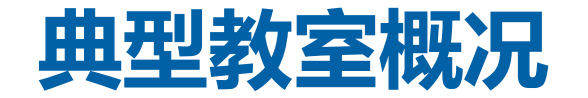

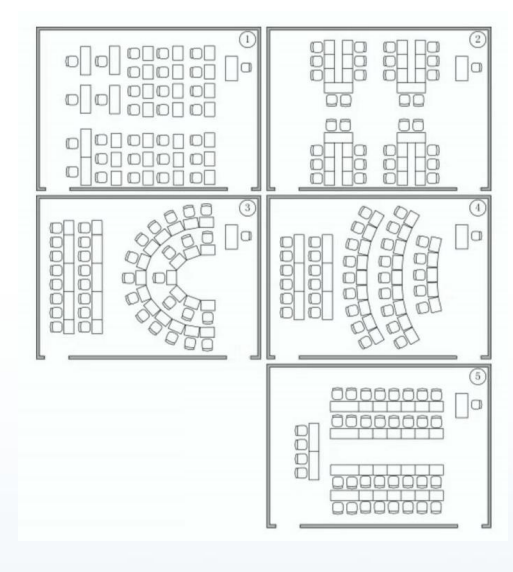

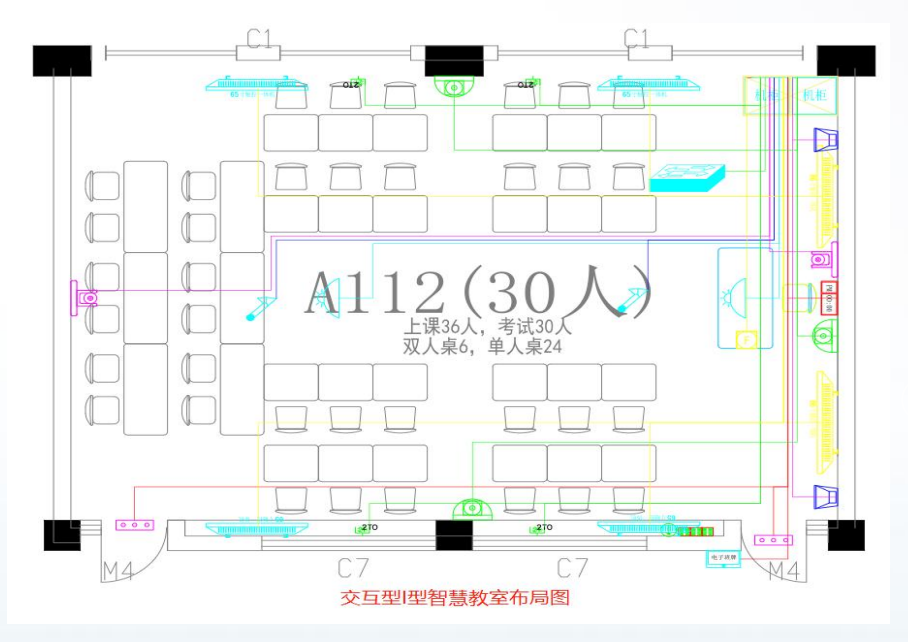

### 主要功能:

- 1、集中控制功能
- 3、无线投屏功能
- 5、电子班牌功能
- 7、远程呼叫功能

華中科技大學

M

- 2、大屏显示功能
- 4、常态录播功能
- 6、无线扩音功能

信号源: 讲台电脑、便携设备 有线接入、大屏PC×6、便携 设备无线接入; 显示: 左大屏、右大屏、小组 1、小组2、小组3、小组4、班 牌、电子时钟; 扩声:音箱×2、红外接收球、 红外麦克风; 控制:中控面板、空调控制器 ×2、墙面灯光开关×2; **录播:**摄像头×2、拾音器×2; 考勤:人脸识别摄像头; 网络:AP 广播:音箱 对讲:话机 其他核心设备安装于机柜内

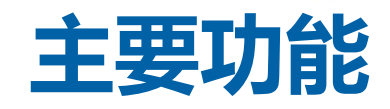

### 1、集中控制功能

華中科技大掌

mist

使用中控面板操控智慧教室内所有可控设备。可以实现快捷开关所有教学设备,开关灯源、开关调节空调 等,同时可以在中控面板上进行信号源选择及信号输出设置。

为了方便老师的使用,我们设计了两种授课模式:

(一)讲授型授课

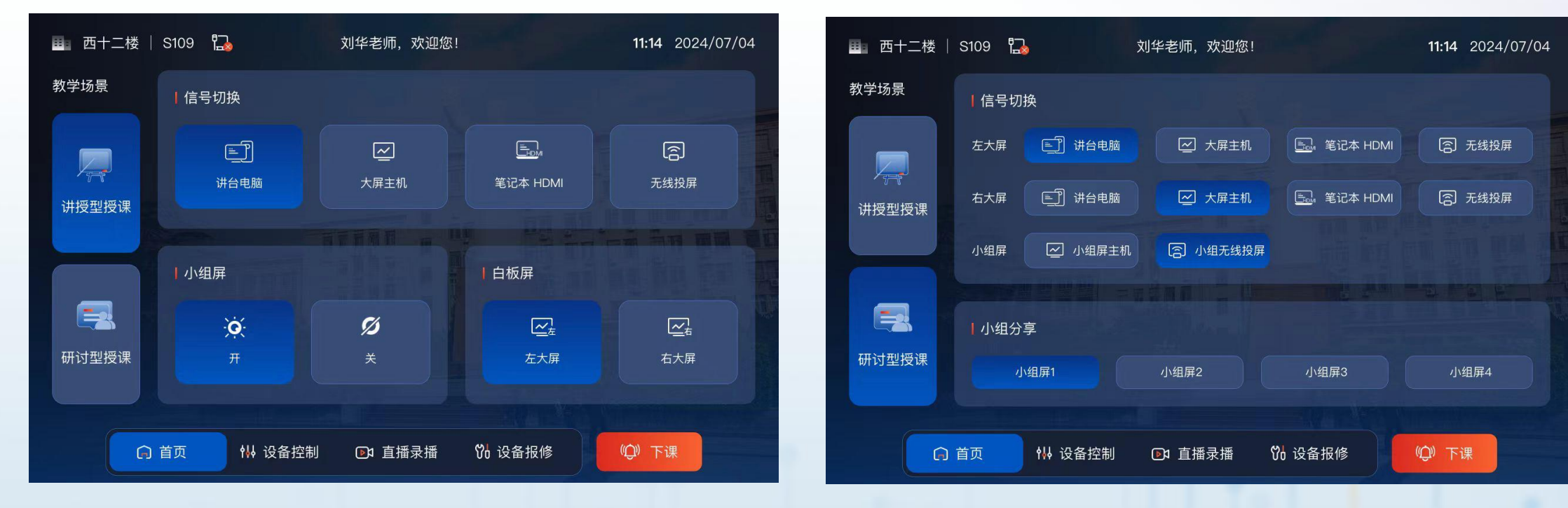

(二)研讨型授课

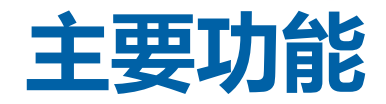

### 2、大屏显示功能(触控一体机)

大屏既可以当作显示器,也可以当作一台电脑来使用。 当使用讲台电脑或者您的笔记本授课时,触控一体机可以显示讲台电脑或者笔记本的实时画面。 当使用触控一体机自带的电脑授课时,可以像操作平板电脑一样的操作这台设备。

根据教室类型不同,选配不同形 式的主显示及辅助显示,具体配 置以各教室实际设备系统为准。

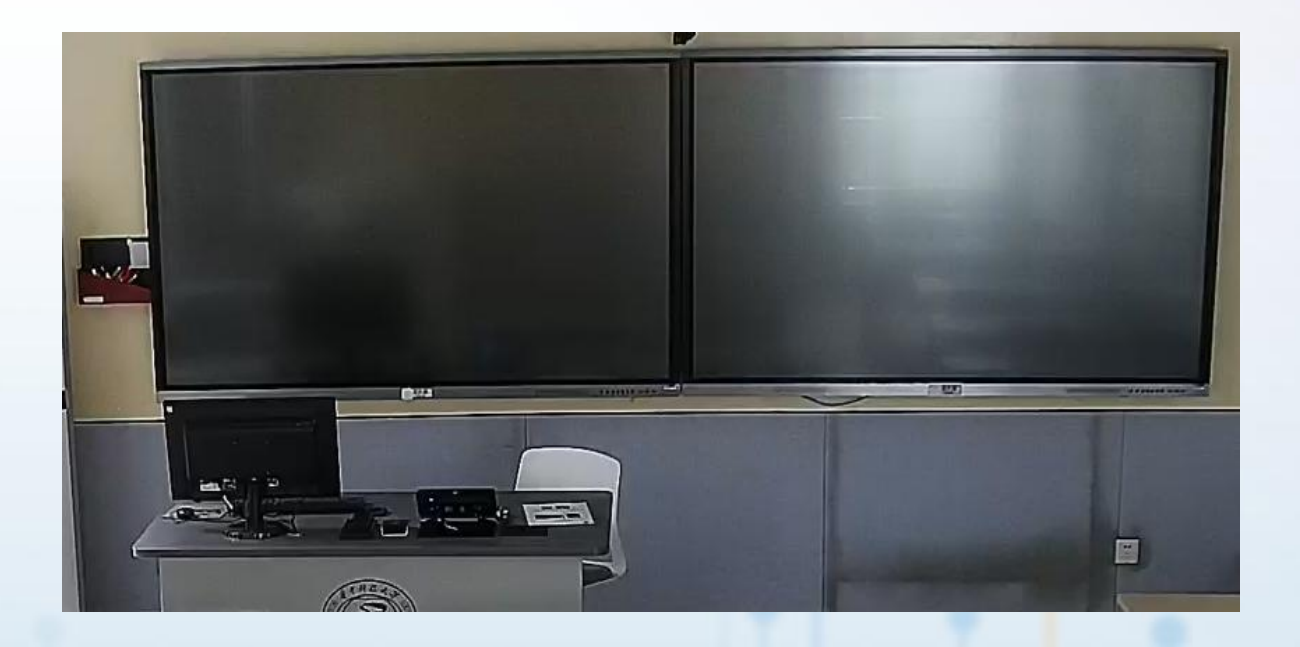

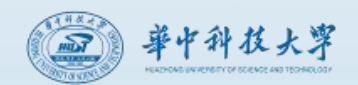

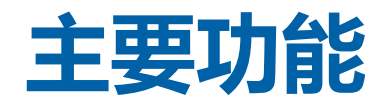

### 3、无线投屏功能

无线投屏主要应用于内容分享场景。 使用前,师生可以将自己手持终端(手机、平板、 笔记本)等采用无线方式,接入教室专属网络中。 使用时,将信号源切换到"无线投屏",待一体 机出现投屏画面后,分享者根据提示安装相关软件 (仅第一次),有序的将所需要分享的内容投放到 对应的显示屏上。

无线投屏作为智能交互的重要组成部分,使师 生之间、学生之间的内容分享更为便捷、简单、高 效。

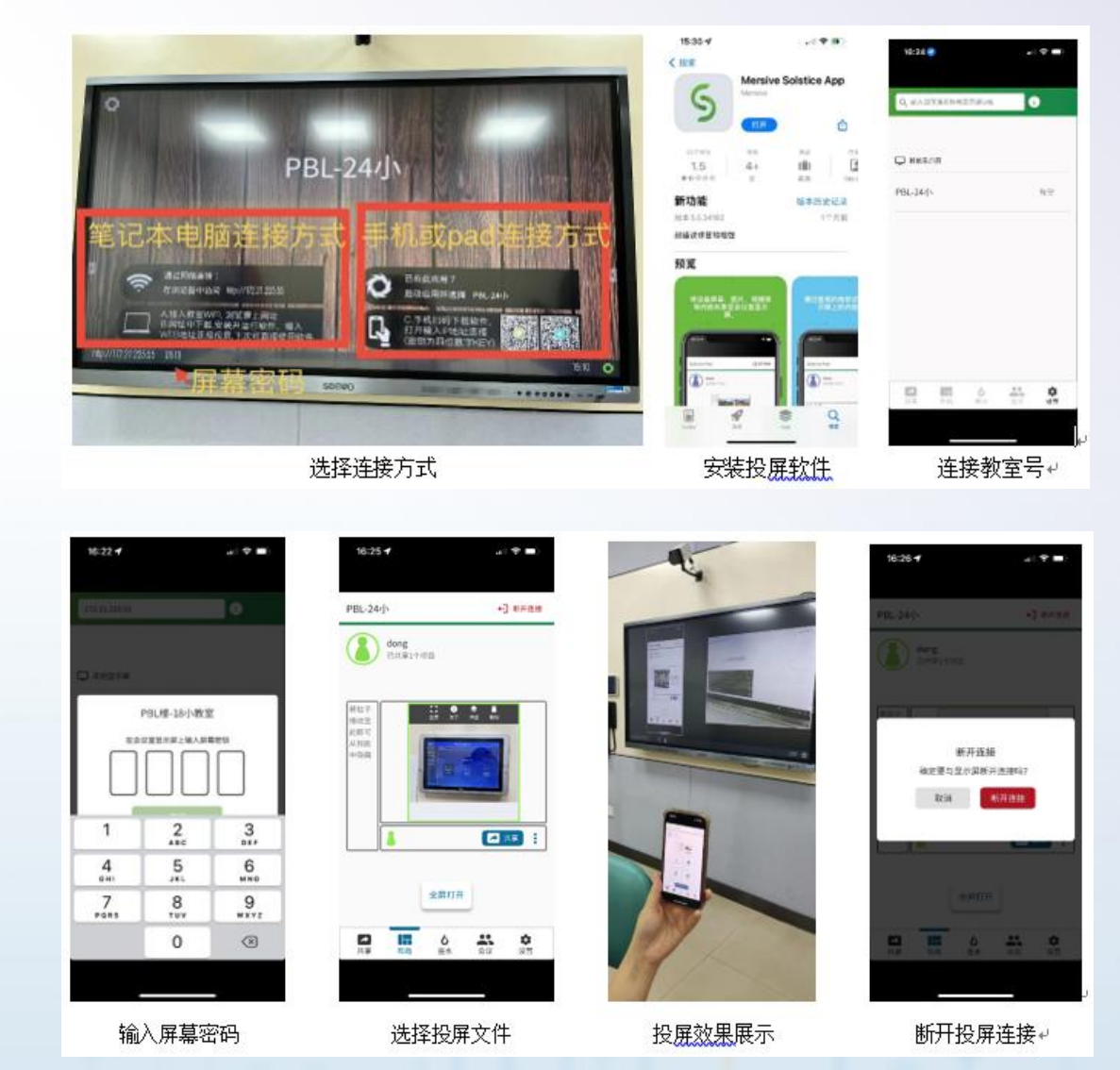

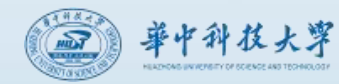

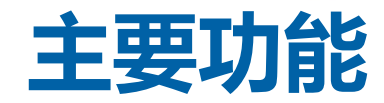

### 4、电子班牌功能

电子班牌可以显示当天在该教室内的所有课程安排,以及本周的上课信息,另外还可以显示当前的日期 时间以及公告等。当教室作为考试考场时,电子班牌上还可以设置显示考试的相关信息。

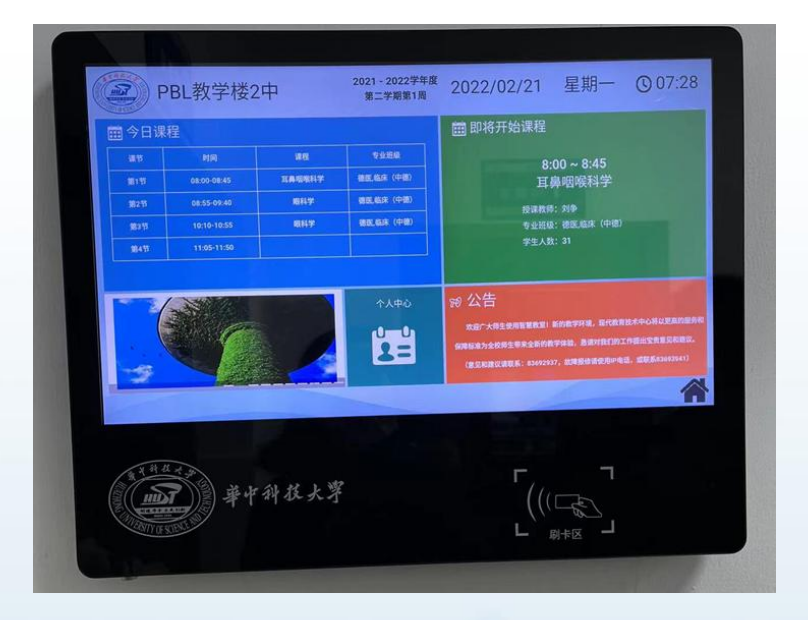

|     | <b>账期日</b> | 星期一     | EMC.     | · · · · · · · · · · · · · · · · · · · | 服料学      | 眼科学      |  |
|-----|------------|---------|----------|---------------------------------------|----------|----------|--|
| 第1节 |            | 1440007 | INFER.   | 限科学                                   | 服科学      | 段科学      |  |
| 第2节 |            | 101     | 公司卫生在急管理 | 公共卫生应急管理                              | 公共卫生应急管理 | 公共卫生应急管理 |  |
| 第3日 |            |         | 公共卫生应急管理 | SHPTRST                               | 公共卫生应急管理 | 公共卫生应急管理 |  |
| 第5节 |            | 皮肤性病学   | 其專用案科学   | TARRET                                | 其意地成科学   | 其口胞液科学   |  |
| 第6节 |            | 皮肤性病学   | 口鼻咽喉科学   | 耳鼻咽喉科学                                | 工具电极科学   | 其口吻被科学   |  |
| 第7节 |            |         | 其异感嗽科学   | 皮肤性病学                                 | 皮肤性病学    | 皮肤性病学    |  |
| 第8节 |            |         |          | 皮肤性病学                                 | 皮肤性病学    | 皮肤性病学    |  |
|     | TRACT      |         |          |                                       |          |          |  |
|     |            |         |          |                                       |          |          |  |
|     |            |         |          |                                       |          |          |  |
| 11  |            |         |          |                                       |          |          |  |

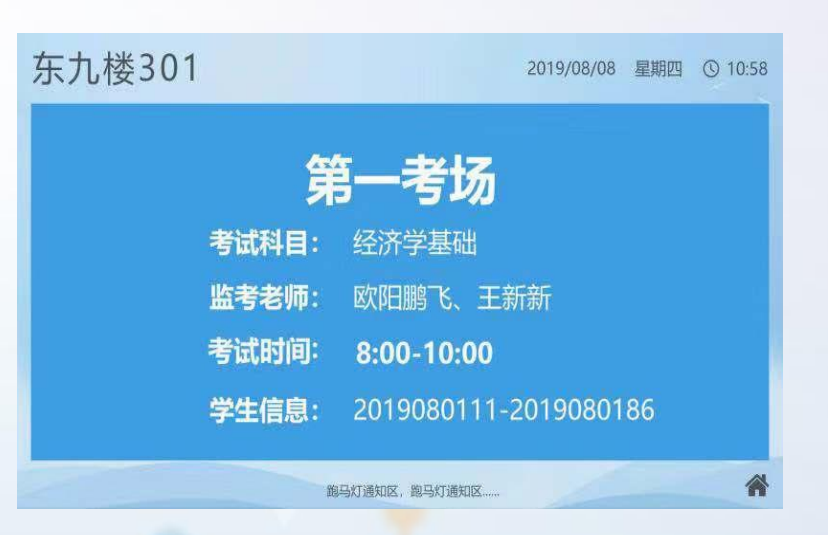

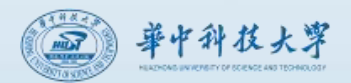

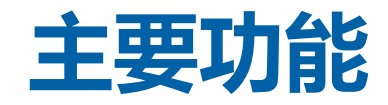

### 5、直播录播功能

共有四画面:教师全景、学生全景、课件画面、板书画面。当启用任一话筒时,授课声音也同步录制。录制视频默认选取板书画面为主画面,教师全景为辅画面,如果有特殊成像要求,可提前联系值班室沟通。

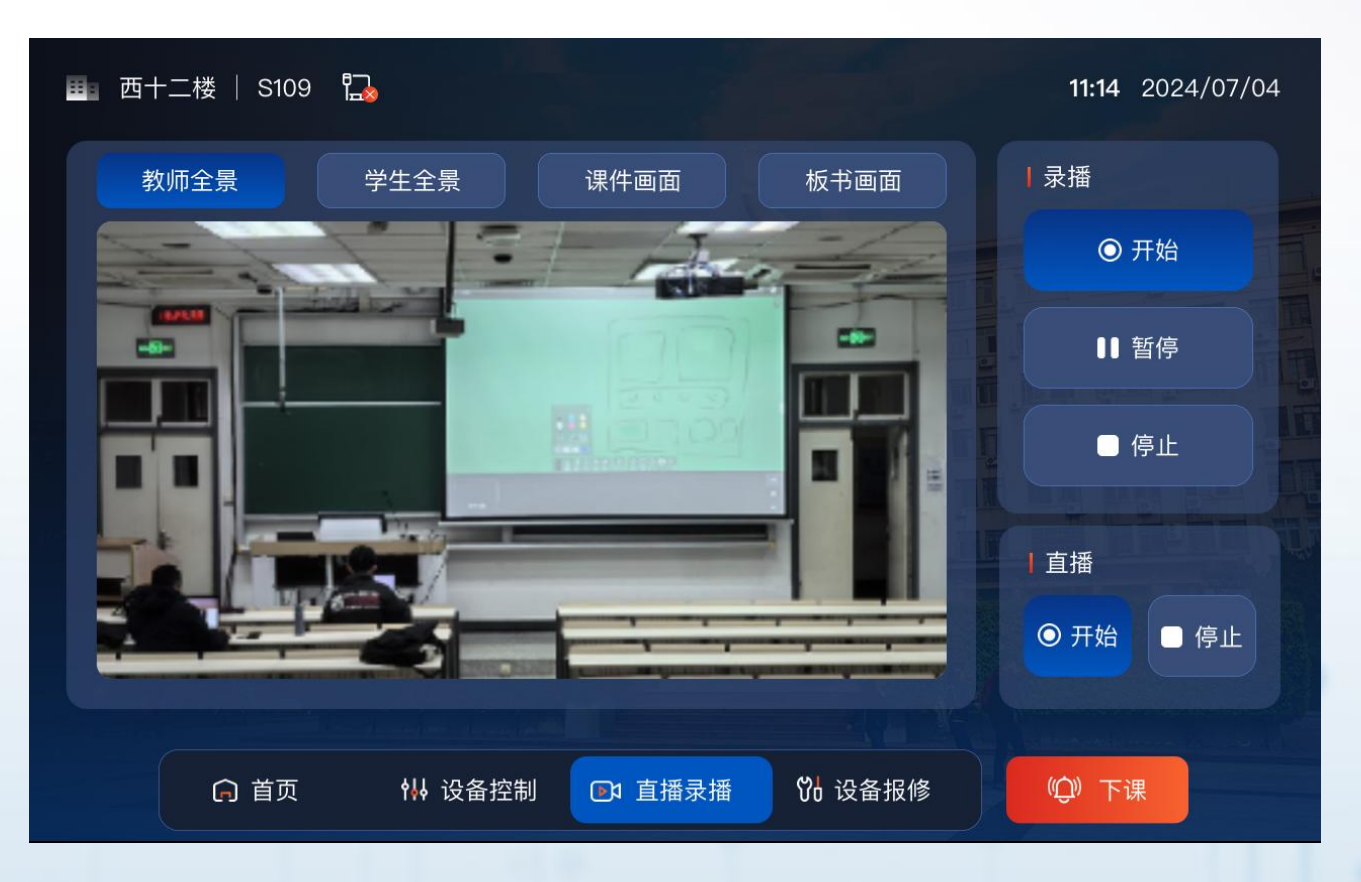

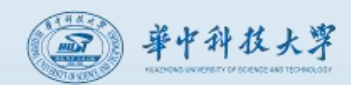

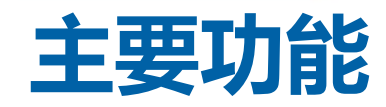

### 6、无线扩音功能

配备数字红外无线话筒,具有两种佩戴方式供选择。

### 7、远程求助功能

教师可使用教室内IP电话呼叫控制室的维护人员,处理相关问题。

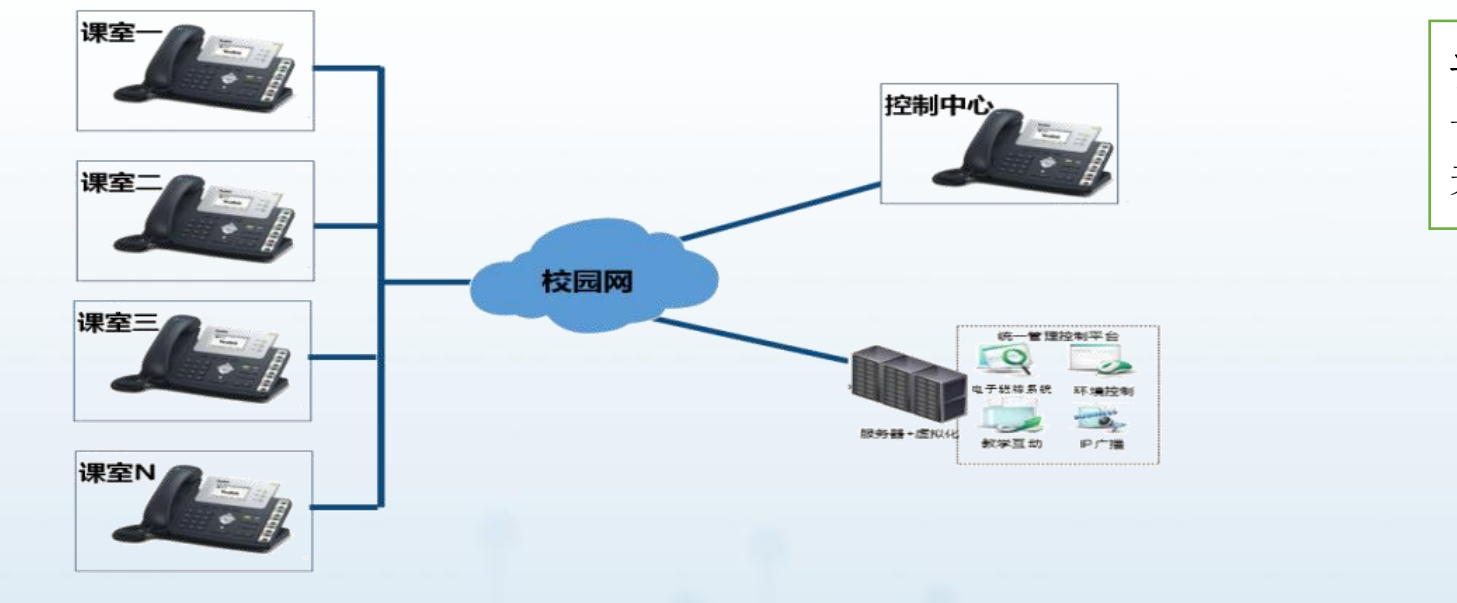

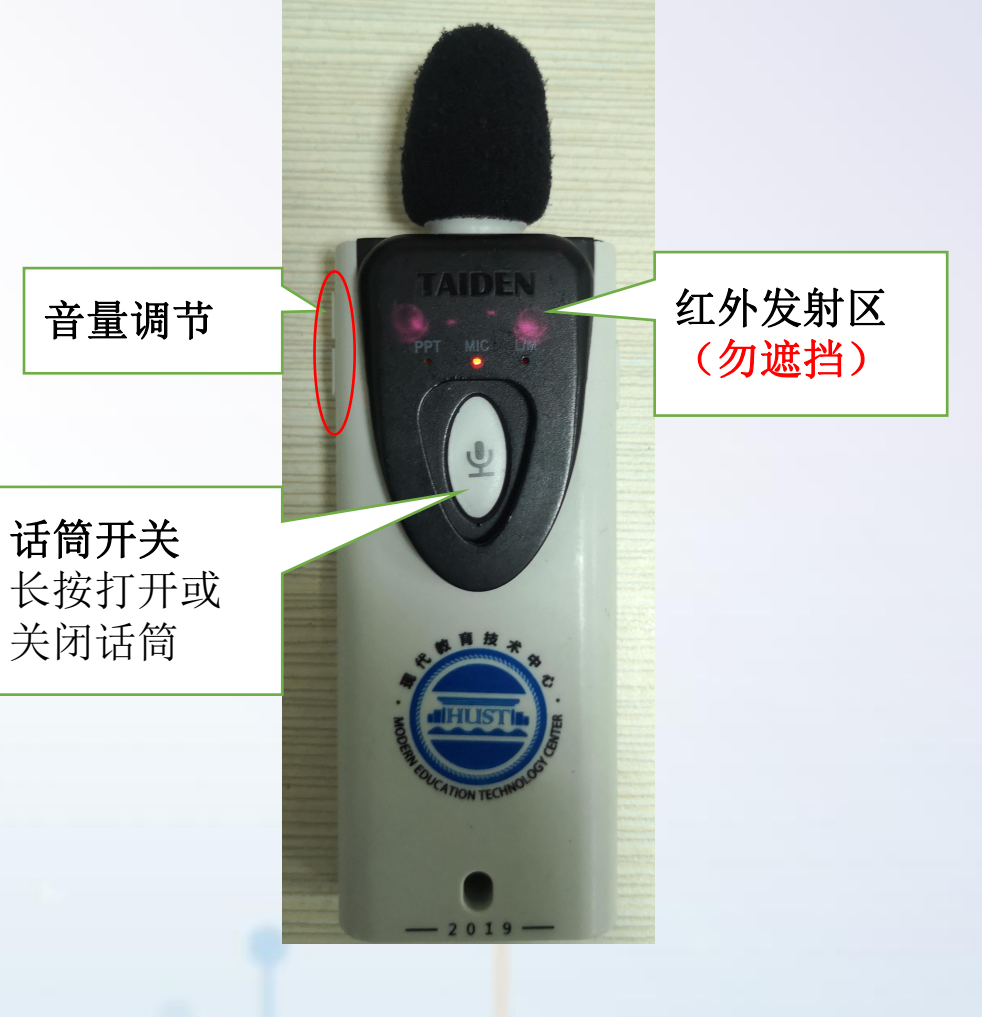

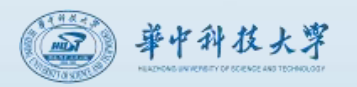

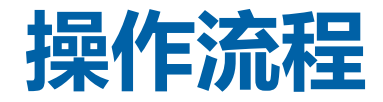

### (1) 开启教学设备

当前已启用根据课表自动开机功能,一般情况老师无需操作,设备提前自动进入默认教学场 景。若特殊情况设备未开机,则可选择扫描二维码及输入账号两种方式登陆,启动后将开启 所有教学设备。

一些特定场景下,经提前设置,教室也可选择"一键上课"方式登陆

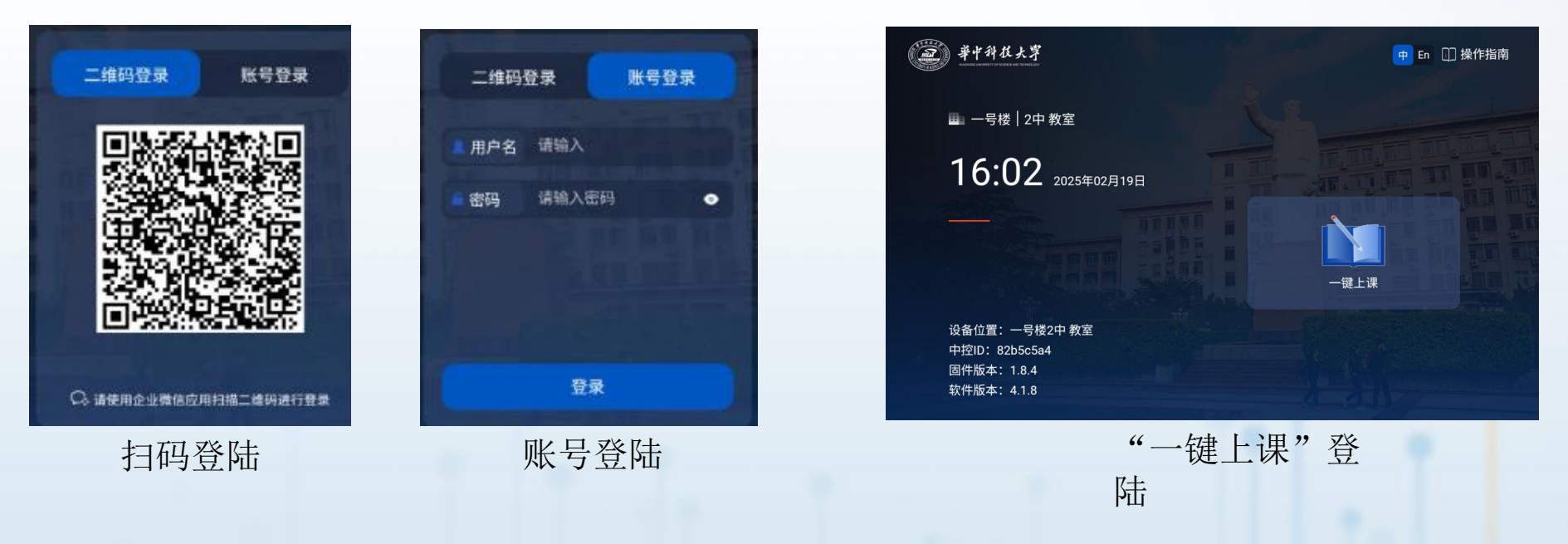

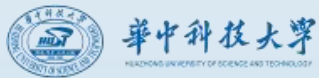

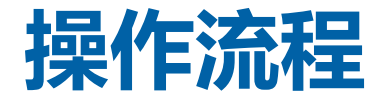

### (2)登录后,系统会出现选择授课模式弹窗,等待5s后,自动进入默认的授课模式。

教学场景启动过程约45秒,执行过程中,请耐心等候,待启动完成后,教室相关教学设备都将开启。

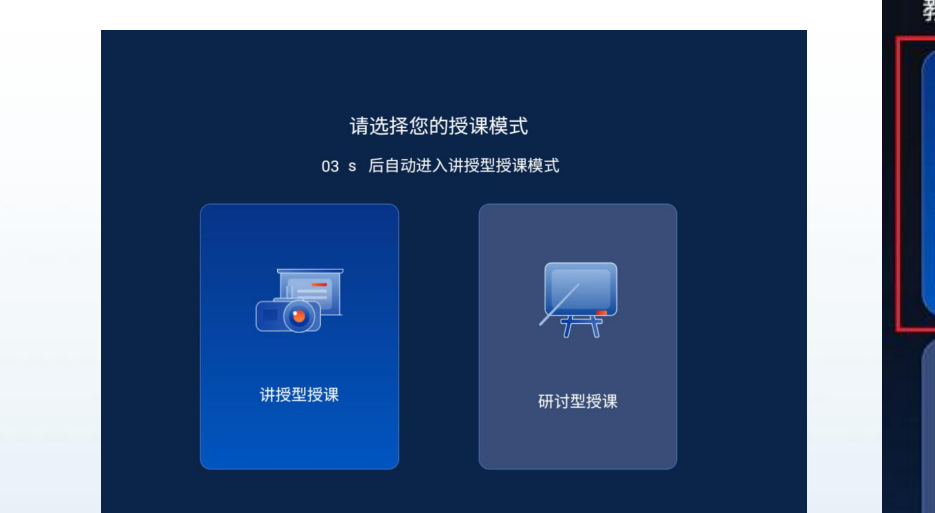

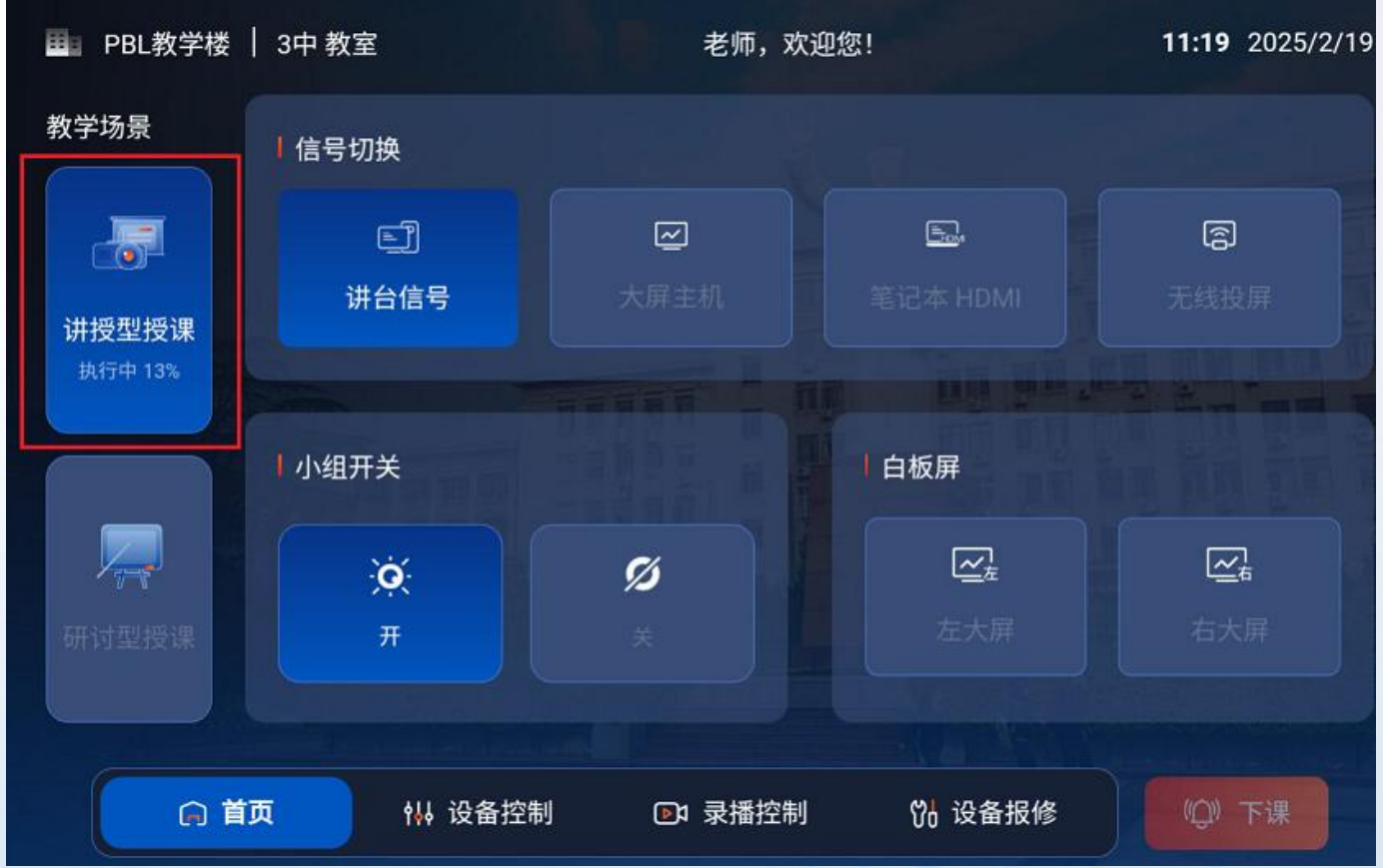

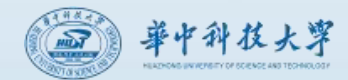

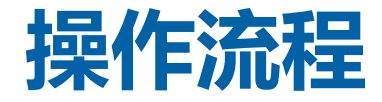

(3) 启动完成后系统将默认进入讲授型授课模式,此模式下讲台电脑的信号将投射到所有显示屏幕。 此时已满足基本上课需求。

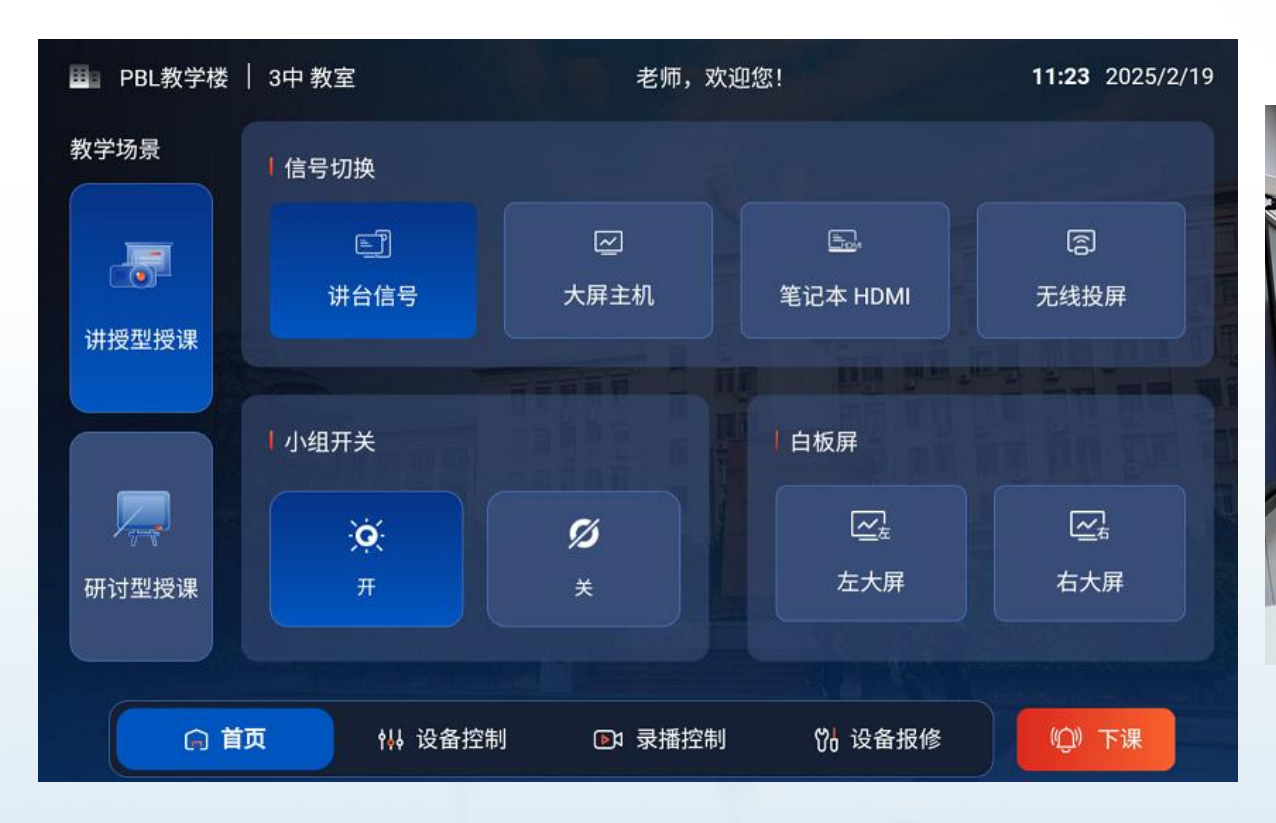

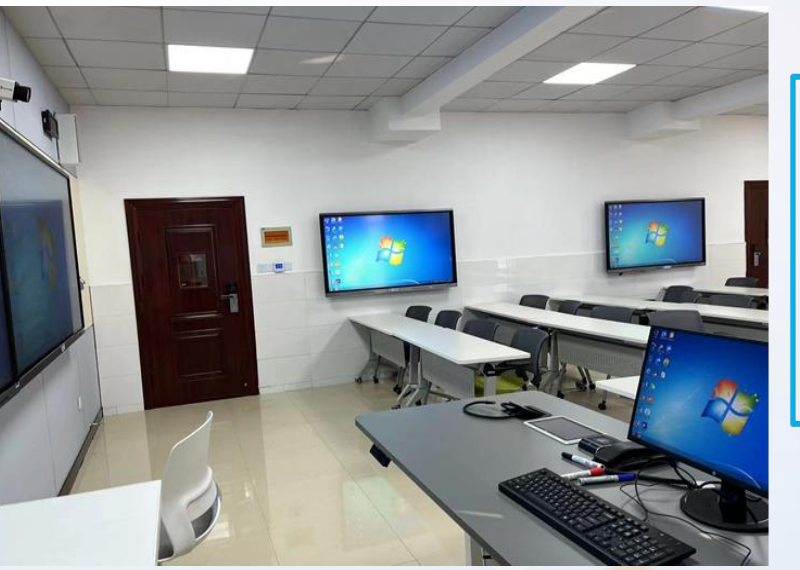

讲授型授课: 所有屏幕显 示内容,均 为讲台电脑 内容

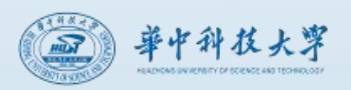

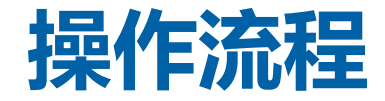

m

(4)讲授型授课可进行四种信号源切换(讲台信号,大屏主机,笔记本HDMI,无线投屏),小 组屏开关,白板屏选择等。注意因不同类型智慧教室配置略有不同,面板内容也略有差别。

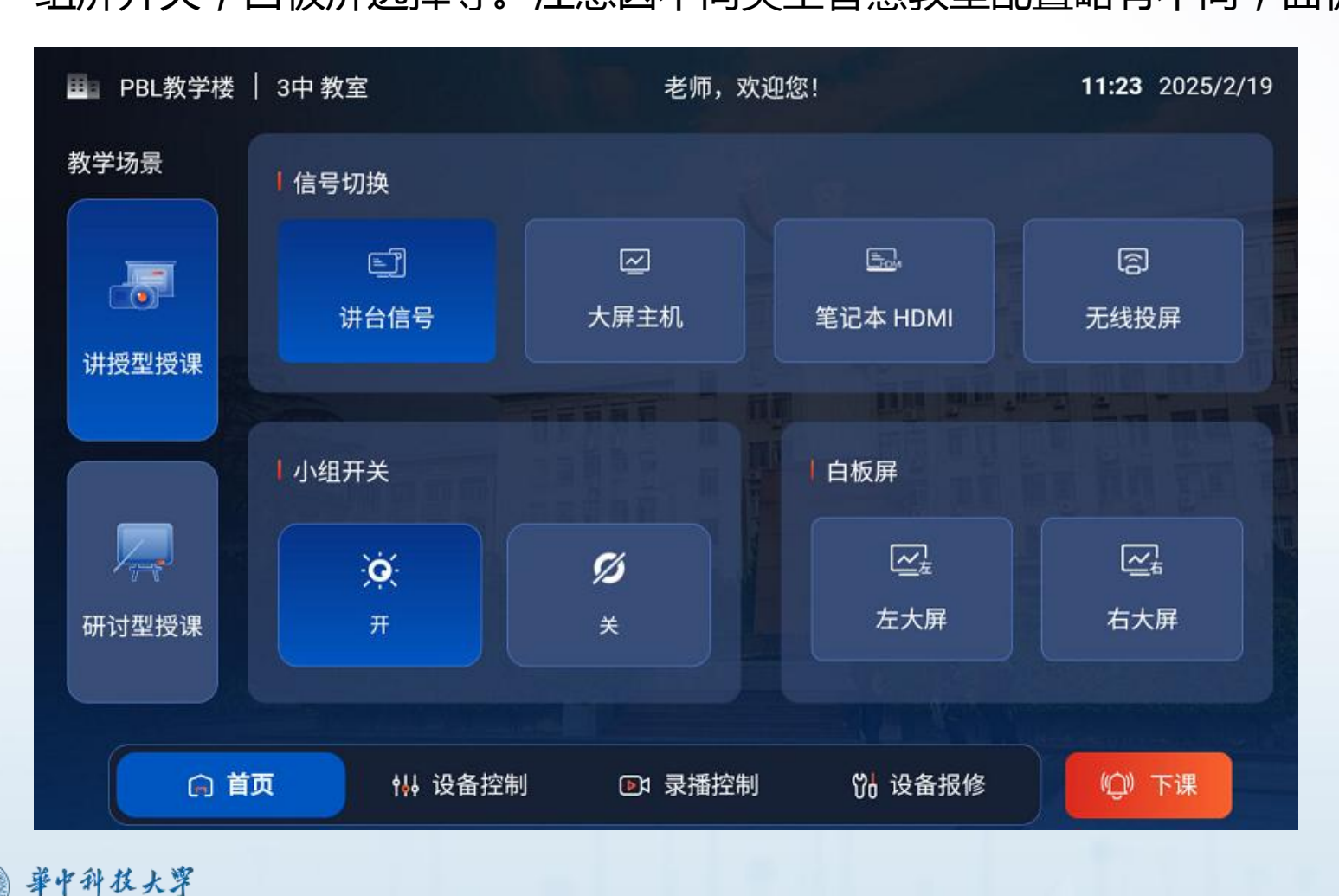

| 信号源     | 说明                              |
|---------|---------------------------------|
| 讲台信号    | 讲台上电脑主机桌面内容                     |
| 大屏主机    | 面对大屏左手边的触控一体机<br>中的内置电脑桌面内容     |
| 笔记本HDMI | 外接笔记本桌面显示的内容<br>(需连接讲台上的HDMI接口) |
| 无线投屏    | 笔记本电脑、手持终端采用无<br>线接入的方式分享内容     |

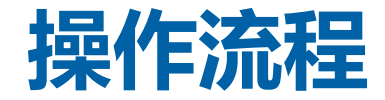

(5)若需要进行小组讨论等方式授课,可点击"研讨型授课",切换教学场景。该场景可以对左右大屏和小组屏进行信号的选择。同时该场景也支持各小组屏分享其他信号源的内容。

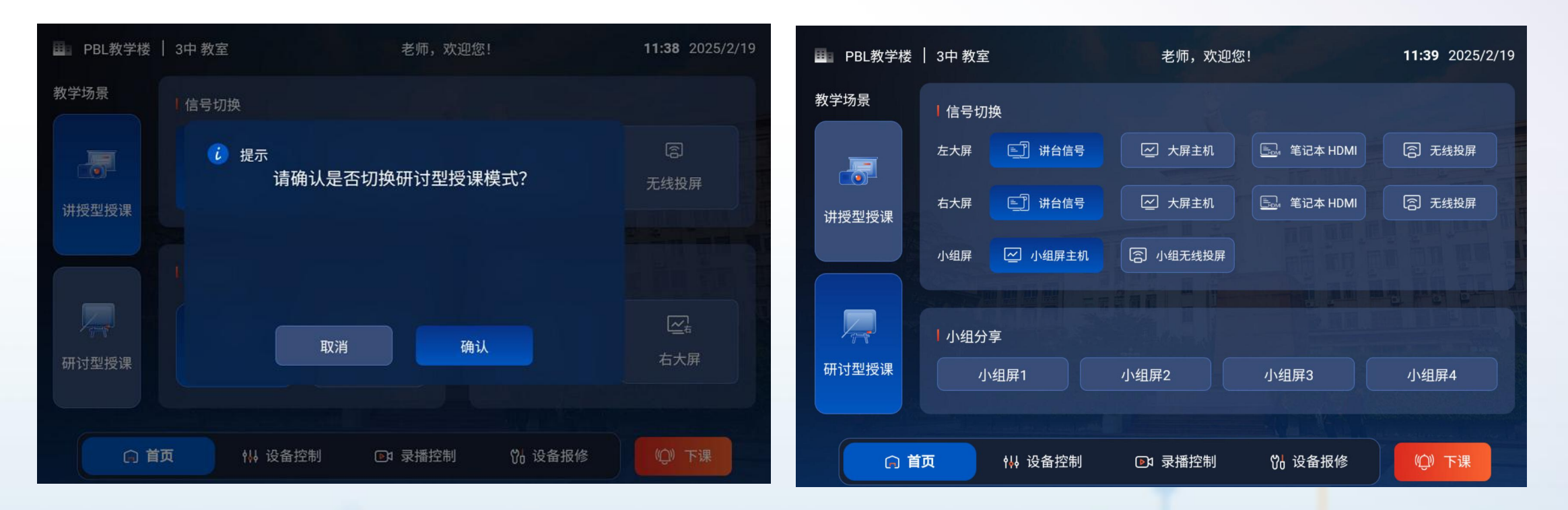

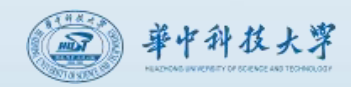

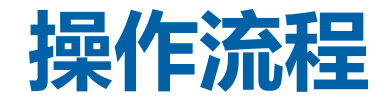

(6)其他功能:中控面板端的设备控制、录播控制、设备报修及下课等功能,与多媒体教室操作 类似。

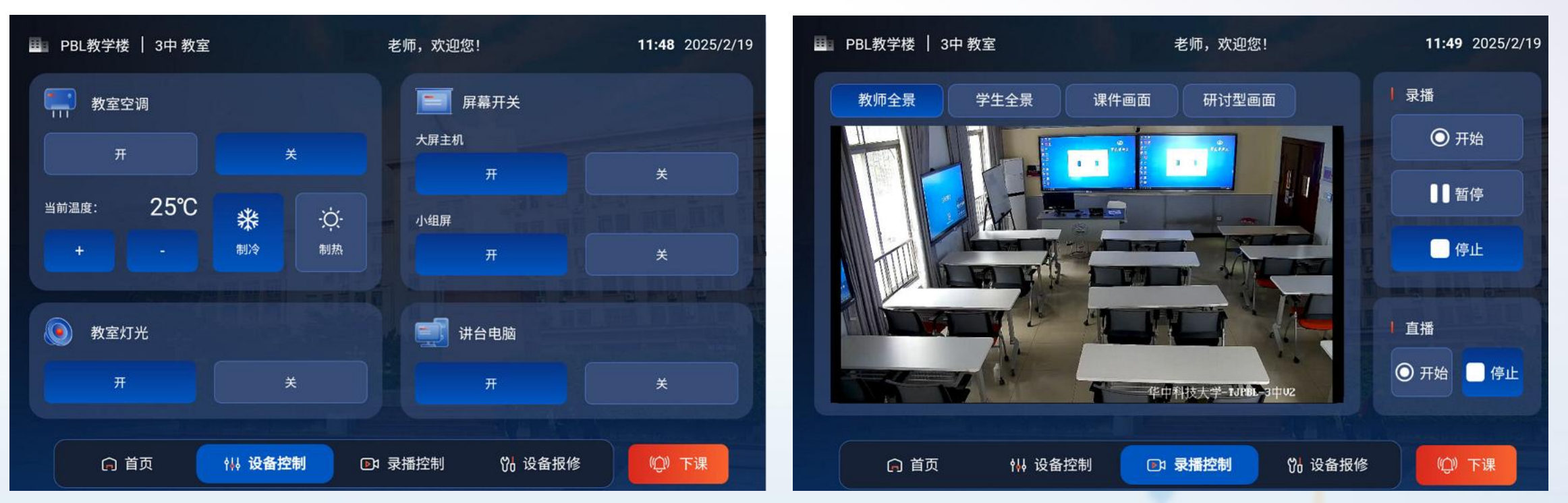

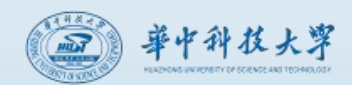

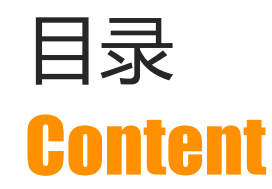

## 01 教学楼教室基本情况

# 02 多媒体教室功能介绍及操作说明

### 03 智慧教室功能介绍及操作说明

# 04 直播录播功能与操作说明

### **05** 支持与服务

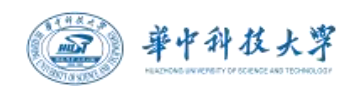

直播录播

**多媒体教室与智慧教室均提供直播录播功能。**老师能够通过教室控制面板操作,直接将课堂视频直播给所在班级的学生,也能够对所上课程进行录制,并通过课程平台预览、下载或分享自己的授课视频。

### 录播操作

**开启录播:**上课后,在控制面板【直播录播】页面的**录播栏**点击【开始】。 **停止录播:**每节课下课后会自动停止,也可在课中手动点击【停止】。

### 直播操作

**开启直播:**上课后,在控制面板【直播录播】页面的**直播栏**点击【开始】。 停止直播:每节课下课后会自动停止,也可在课中手动点击【停止】。

#### Tips :

1. 仅上课时间段内可以操作。

2. 为保护隐私,每一小节课下课自动停止,因此每节课均需要手动点击开始。

3. 直录播采用教室麦克风声音,请我务必使用教室任一话筒授课。

4. 录制画面包括教师全景、学生全景、课件画面、板书画面。默认选取板书画面为主画面,教师全景为辅画面,如果有特殊成像 要求,需提前联系。

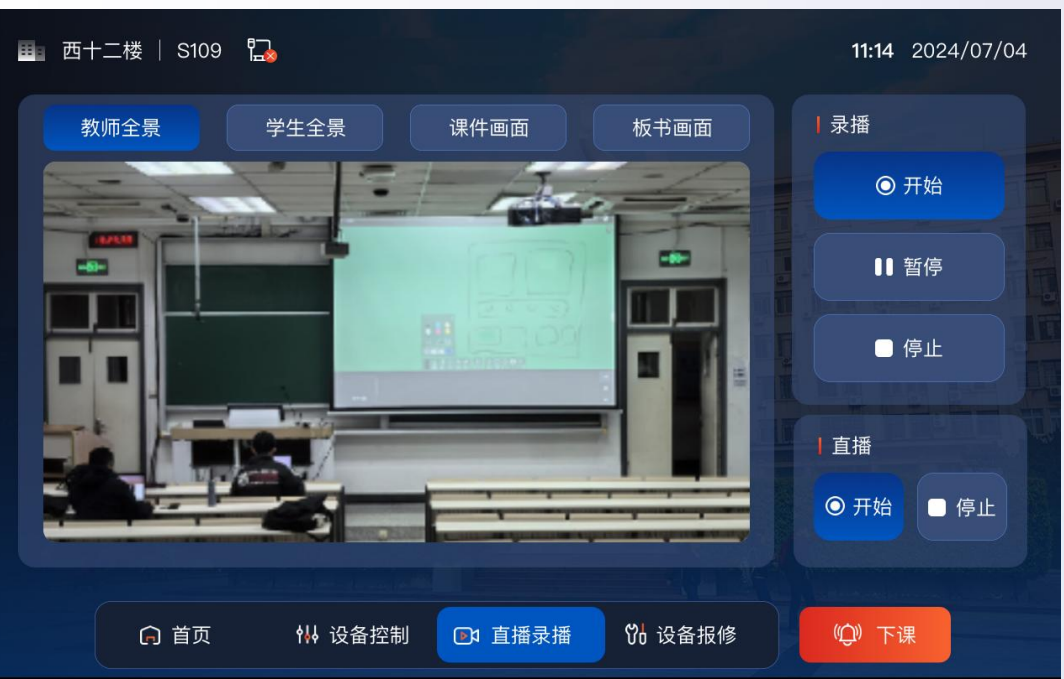

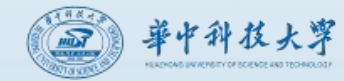

### 直播录播

### 观看直播

#### 教师观看直播

课程平台中,进入对应的课程班级活动,点击正在 直播的活动即可。

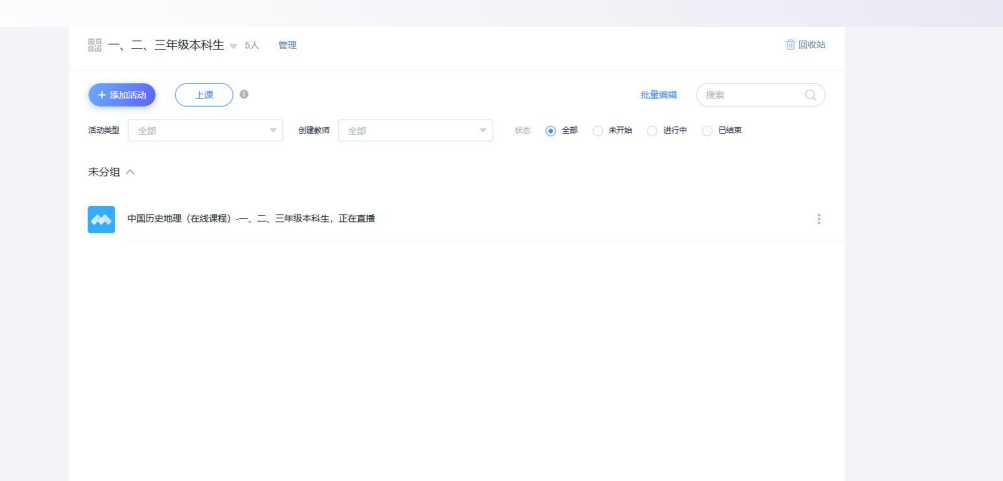

#### 学生观看直播

进入课程平台首页,点击"我学的课"下方列表中的会把正在直播的课程置顶。

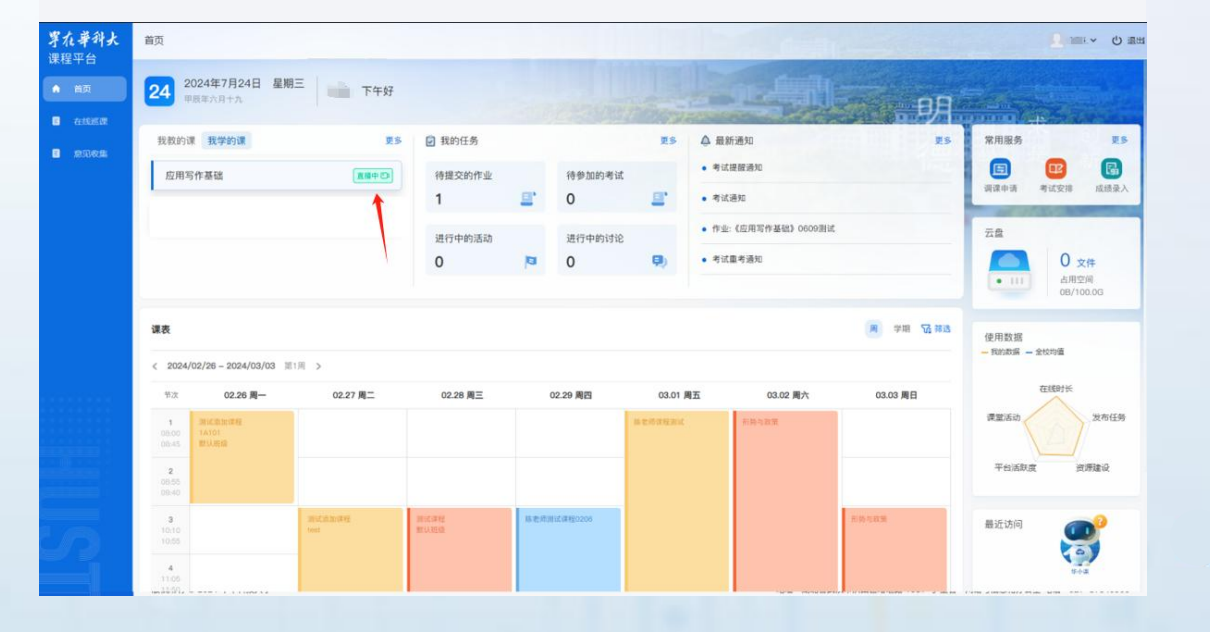

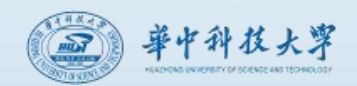

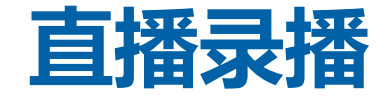

#### 获取录播文件

【课程平台】->【个人空间】->【录播资源】中,选中录像文件,【下载】或者【同步到云盘】即可使用。 因录制的视频需要从教室上传到服务器并进行处理,预计1-2天后能够在课程平台看到。

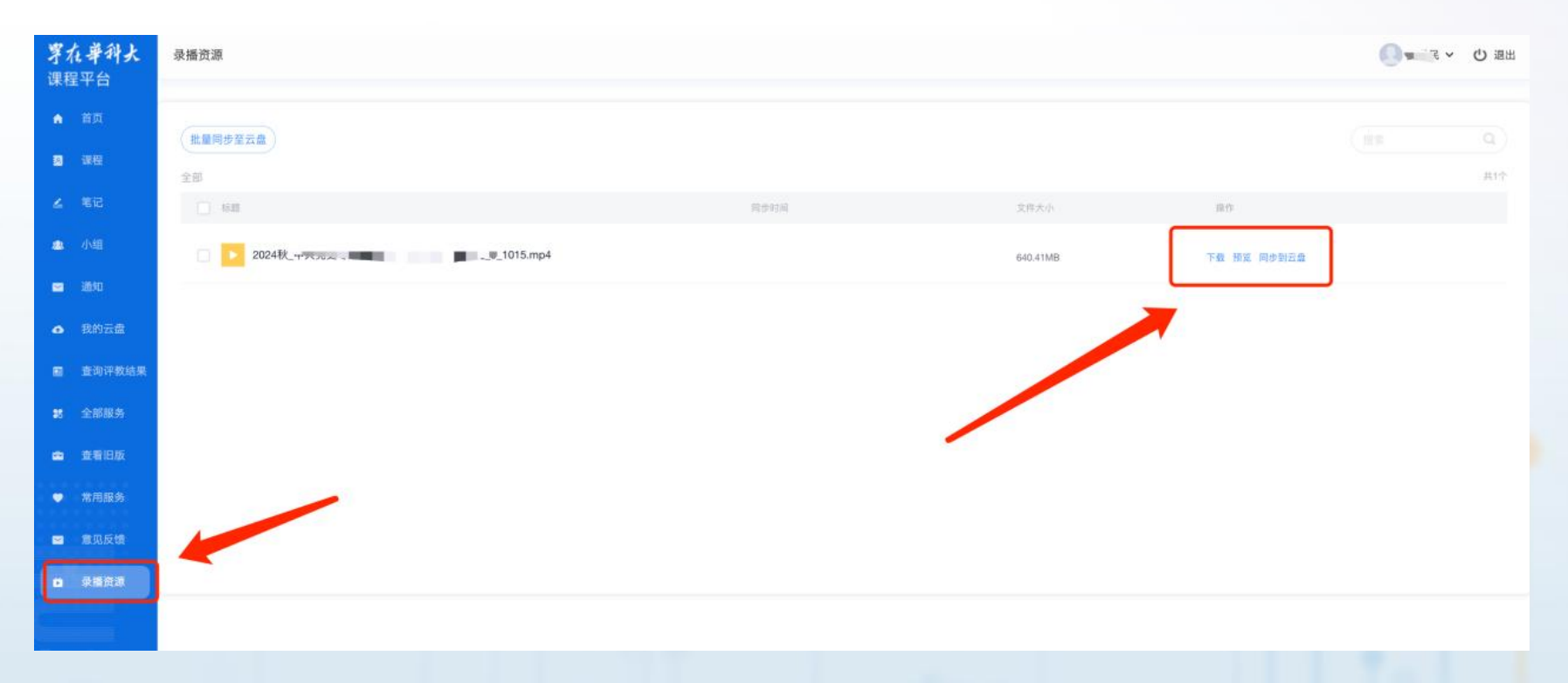

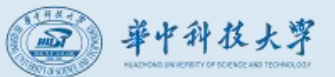

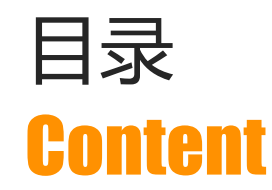

# 01 教学楼教室基本情况

# 02 多媒体教室功能介绍及操作说明

### 03 智慧教室功能介绍及操作说明

### 04 直播录播功能与操作说明

## **05** 支持与服务

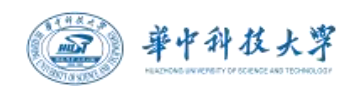

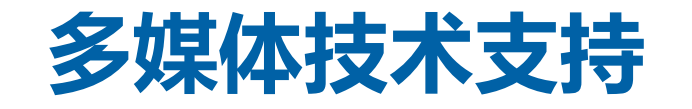

| 校区   | 楼栋          | 设备服务     | 物业服务     | 直录播系统    | 培训预约                 |  |
|------|-------------|----------|----------|----------|----------------------|--|
|      | 西十二楼        | 87556846 | 87556873 |          |                      |  |
| 土校区  | 东九楼         | 87792143 | 87792003 |          | 87544498<br>(谢老师)    |  |
|      | 东十二楼        | 87792145 | 87792084 | 87544498 |                      |  |
|      | 西五楼、东五<br>楼 | 87540947 | 87542700 | (刘老帅)    |                      |  |
| 同济校区 | 所有公共<br>教学楼 | 83693941 | 83691119 |          | 18627197583<br>(董老师) |  |

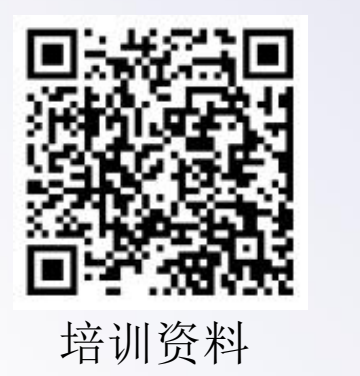

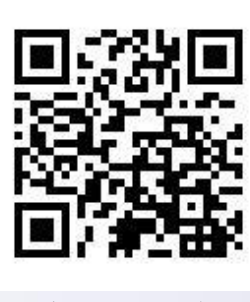

培训反馈

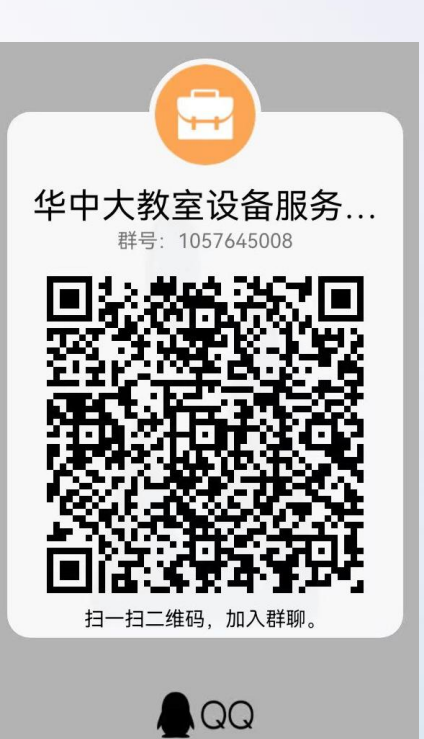

華中科技大學

教室设备服务QQ群

# THANKS 谢谢!敬请批评指正!

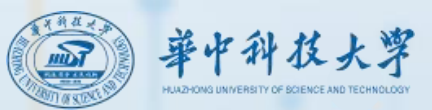

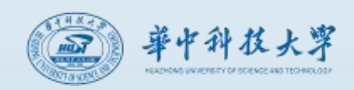